# Software de Comunicaciones

# Práctica Final - Correo Avanzado. Postfix

Juan Díez-Yanguas Barber

Software de Comunicaciones

Ingeniería Informática - 5º Curso

# Índice

| 1. Introducción                                         | 4  |  |  |  |  |  |  |  |
|---------------------------------------------------------|----|--|--|--|--|--|--|--|
| 2. Instalación de Postfix                               | 4  |  |  |  |  |  |  |  |
| 3. Configuración inicial de Postfix                     |    |  |  |  |  |  |  |  |
| 4. Prueba del servicio                                  | 7  |  |  |  |  |  |  |  |
| 4.1 Diálogo SMTP                                        | 7  |  |  |  |  |  |  |  |
| 4.2. Uso básico del cliente de correo en consola        | 9  |  |  |  |  |  |  |  |
| 5. Configuración avanzada de Postfix                    | 10 |  |  |  |  |  |  |  |
| 5.1. Configuración de SMTP Auth                         | 11 |  |  |  |  |  |  |  |
| 5.2. Prueba mediante un cliente SMTP gráfico            | 14 |  |  |  |  |  |  |  |
| 6. Gestión de buzones                                   | 18 |  |  |  |  |  |  |  |
| 6.1. Instalación de Dovecot                             | 19 |  |  |  |  |  |  |  |
| 6.2. Configuración de POSTFIX                           | 20 |  |  |  |  |  |  |  |
| 6.3. Configuración de Dovecot                           | 20 |  |  |  |  |  |  |  |
| 6.4. Configuración de IMAP y POP3 en un cliente         | 22 |  |  |  |  |  |  |  |
| 6.5. Configuración segura de Dovecot                    | 23 |  |  |  |  |  |  |  |
| 7. Configuración avanzada de POSTFIX con bases de datos | 26 |  |  |  |  |  |  |  |
| 7.1. Actualización de POSTFIX                           | 26 |  |  |  |  |  |  |  |
| 7.2. Instalación y configuración de MySQL               | 27 |  |  |  |  |  |  |  |
| 7.3. Instalación de POSTFIX Admin                       | 30 |  |  |  |  |  |  |  |
| 7.4. Uso de Postfix admin                               | 36 |  |  |  |  |  |  |  |
| 7.5. Configuración de POSTFIX                           | 39 |  |  |  |  |  |  |  |
| 7.6. Configuración de Dovecot                           | 44 |  |  |  |  |  |  |  |
| 7.7. Configuración del cliente de correo                | 48 |  |  |  |  |  |  |  |

| 8. | RoundCube Webmail                              | 49 |
|----|------------------------------------------------|----|
|    | 8.1. Descarga del paquete                      | 49 |
|    | 8.2. Configuración de alias en apache          | 50 |
|    | 8.3. Instalación de componentes necesarios     | 52 |
|    | 8.4. Preparación de la Base de Datos           | 57 |
|    | 8.5. Configuración de RoundCube                | 57 |
|    | 8.6. Uso de RoundCube Mail                     | 62 |
|    | 8.7. Configuraciones adicionales de RoundCube  | 65 |
| 9. | Configuración de AntiSpam y Antivirus          | 66 |
|    | 9.1. Instalación de los servicios              | 66 |
|    | 9.2. Configuración de amavisd-new              | 67 |
|    | 9.3. Configuración de SpamAssassin             | 70 |
|    | 9.4. Configuración de ClamAV                   | 71 |
|    | 9.5. Configuración de los servicios en Postfix | 73 |
|    | 9.6. Solución de problemas                     | 76 |
|    | 9.7. Testeando los servicios                   | 79 |

# 1. Introducción

En esta práctica se va a tratar de poner en marcha un servidor de correo electrónico. Se llevará a cabo la instalación del mismo, y su configuración básica. Para esto se presentará el protocolo de envío de correo que es SMTP.

Una vez que se haya puesto en funcionamiento se tratarán de implementar algunas características avanzadas sobre la base montada, lo que incluirá la implementación de un servidor POP3 e IMAP para proporcionar acceso al buzón de correo a los clientes. También se tratará de instalar un servicio de webmail basado en RoundCube.

En los próximos apartados se irán viendo cada uno de los pasos que seguiremos.

## 2. Instalación de Postfix

Lo primero que tendremos que hacer es llevar a cabo la instalación del servidor de correo. Para ello como hemos hecho otras veces lo que hemos de hacer es dirigirnos al directorio de nuestra máquina virtual donde tenemos los paquetes de instalación /usr/ local/src/postfix, en el directorio encontraremos un paquete rpm que será el que instalemos. Con el comando rpm instalaremos la distribución.

En este momento el servicio estaría instalado correctamente.

# 3. Configuración inicial de Postfix

En este apartado vamos a llevar a cabo en primer lugar la configuración básica del nuevo servicio instalado. Para ello tendremos que editar el fichero /etc/postfix/main.cf.

Lo primero que hemos de hacer es comprobar el nombre del host. Por defecto será tomado el nombre de host de la máquina por lo que este parámetro aparece comentado y así lo dejaremos.

| -  |                                                                      |
|----|----------------------------------------------------------------------|
| #  | INTERNET HOST AND DOMAIN NAMES                                       |
| #  |                                                                      |
| #  | The myhostname parameter specifies the internet hostname of this     |
| #  | mail system. The default is to use the fully-qualified domain name 👘 |
| #  | from gethostname(). \$myhostname is used as a default value for many |
| #  | other configuration parameters.                                      |
| #  |                                                                      |
| #n | nyhostname = host.domain.tld                                         |
| #n | nyhostname = virtual.domain.tld                                      |
|    |                                                                      |

El siguiente a configurar será el nombre de dominio de Internet del servidor de correo, también se indica que escogerá lo que haya en el parámetro anterior myhostname menos la primera parte. Por lo que en nuestro caso si es server.efirel.com el dominio de Internet que será escogido por defecto será efirel.com.

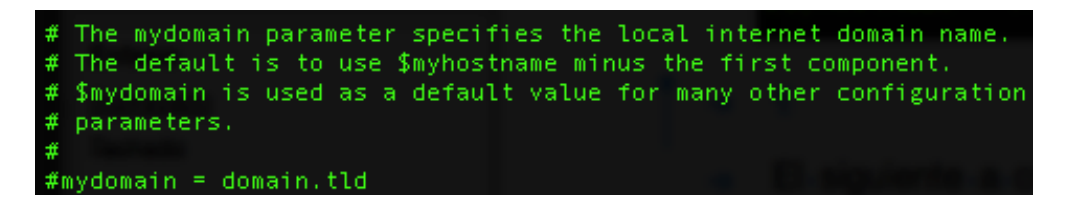

El parámetro myorigin especifica el servidor que se aparecerá en la cabecera del mensaje como origen del mensaje. Por defecto tendrá el mismo valor que el parámetro myhostname. Para mantener la consistencia entre las direcciones del emisor y el receptor este parámetro también será el que aparezca por defecto como nombre de dominio en las direcciones de los destinatarios que no lleven "@dominio".

| # # | The myorigin parameter specifies the domain that locally-posted     |
|-----|---------------------------------------------------------------------|
| #   | mate appears to come from, the default is to append smynostname,    |
| #   | which is fine for small sites. If you run a domain with multiple    |
| #   | machines, you should (1) change this to \$mydomain and (2) set up   |
| #   | a domain-wide alias database that aliases each user to              |
| #   | user@that.users.mailhost.                                           |
| #   |                                                                     |
| #   | For the sake of consistency between sender and recipient addresses, |
| #   | myorigin also specifies the default domain name that is appended    |
| #   | to recipient addresses that have no @domain part.                   |
| #   |                                                                     |
| #I  | nyorigin = \$myhostname                                             |
| #I  | nyorigin = \$mydomain                                               |

El siguiente parámetro que configuraremos indica en las interfaces en las que el servidor escuchará en el puerto de correo entrante. Este parámetro también controla el envío de mensajes a usuario@[ip.addr].

Por defecto estaba configurado solo para la interfaz de loopback o localhost. Lo hemos ajustado para que funcione en todas las interfaces de la máquina.

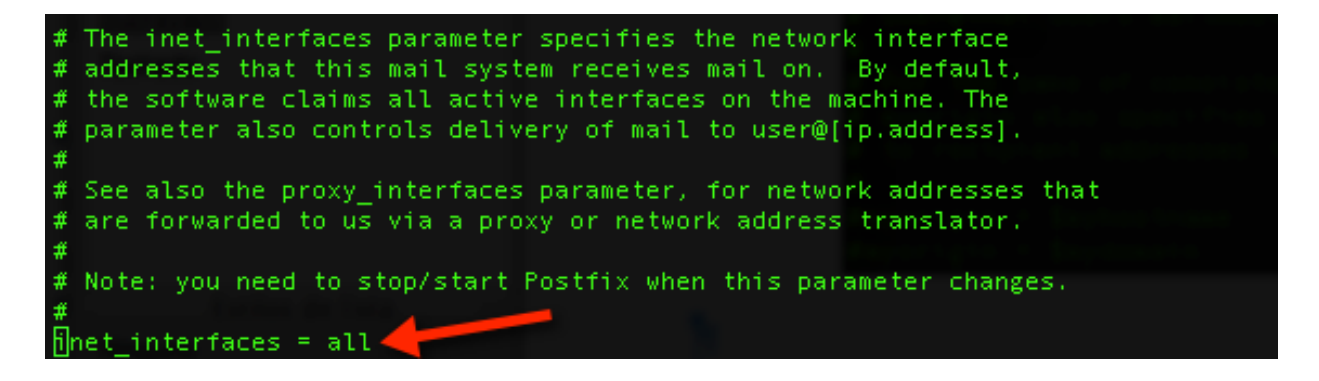

El siguiente parámetro que hemos de configurar será mydestination. Este parámetro indica los dominios que tomará el servidor de correo como destinos finales, es decir para ser entregados localmente. Los correos que coincidan con este nombre de dominio serán enviados al Delivery Agent local. Por defecto será usado el mismo parámetro que lleve la variable myhostname.

#### mydestination = \$myhostname, localhost.\$mydomain, localhost

El parámetro mynetworks indica una lista de clientes SMTP que tendrán más privilegios que el resto, en concreto esto significa que serán los clientes que podrán hacer relay a través de este servidor. Este parámetro se puede configurar o se puede dejar por defecto que según nos indica en el texto de los comentarios permitirá hacer relay a todas las direcciones dentro de la misma subred.

#### mynetworks\_style = subnet -

Si se ajusta al valor host indicará que solo confía para hacer relay a través del servidor en la máquina local.

Por defecto postfix realiza relay de los correos provenientes de los usuarios de confianza que ya hemos indicado como se ajustan hacia cualquier destino. Por otra parte se permite relay a cualquier usuario hacia los dominios ajustados en el parámetro relay\_domains. El valor por defecto para este parámetro es \$mydestination. Por lo que el relay solo es permitido para usuarios de no confianza hacia la máquina local.

#### #relay domains = \$mydestination

Una vez realizadas estas configuraciones básicas lo que haremos será iniciar el servidor.

```
[root@server postfix]# service postfix start
Iniciando postfix: [ OK ]
```

### 4. Prueba del servicio

#### 4.1 Diálogo SMTP

En este apartado se va a realizar una prueba del servicio usando telnet para establecer un diálogo SMTP con el servidor.

- HELO: Este comando inicia la conversación con el servidor indicando al mismo el origen de la conversación.
- MAIL FROM: Con este comando indicamos la dirección de origen desde la que deseamos enviar un correo electrónico.
- RCPT TO: Con este comando indicamos el destinatario del mensaje de correo electrónico.
- DATA: Mediante este comando empezamos a introducir el contenido del mensaje de correo. Para terminar el correo se ha de terminar con el carácter punto('.').
- QUIT: Terminamos la conexión de telnet.

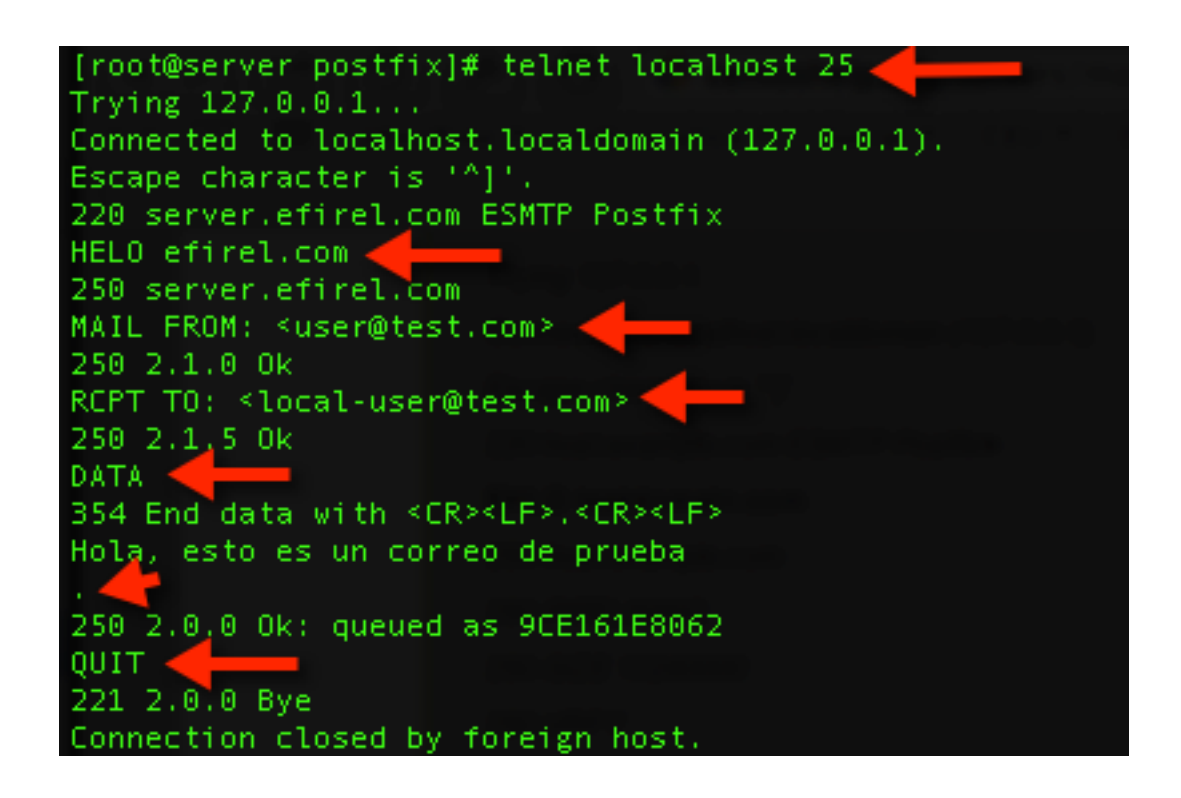

Como es de esperar este correo no debe haber sido enviado porque se ha realizado el envío desde un lugar en el que no hay salida al exterior por el puerto 25, por tanto este correo estará en la cola de espera. Para ver la cola de la bandeja de salida podemos usar el siguiente comando.

postqueue -p

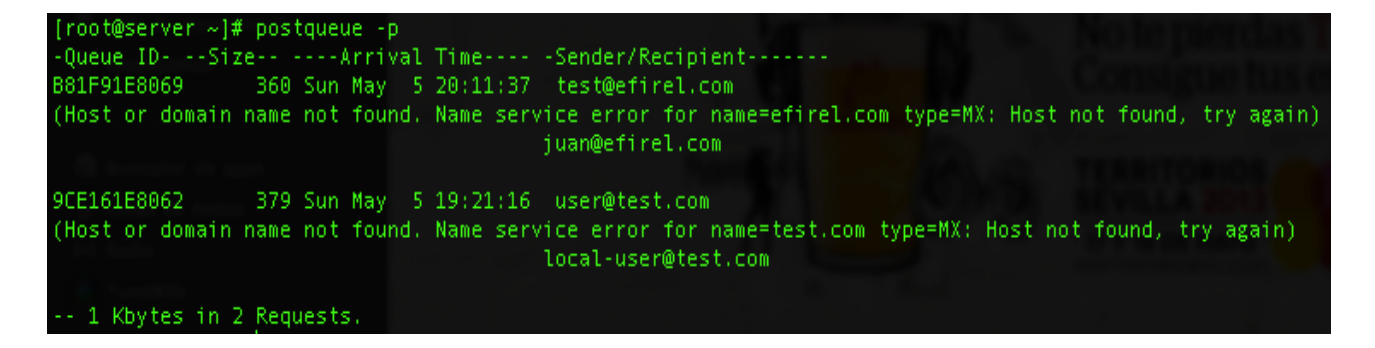

Si realizamos el mismo diálogo pero enviándolo a una dirección de un usuario local y con dominio server.efirel.com que es el que se ha puesto como destino para la propia máquina en el parámetro mydestinations. Hemos de usar un nombre de un usuario de la máquina porque el sistema tiene buzones por defecto para los usuarios del mismo.

Estos buzones están en formato MailBox que guarda todos los correos en un mismo archivo. Posteriormente entraremos en detalla a la administración de buzones.

### 4.2. Uso básico del cliente de correo en consola

Iniciamos sesión como el usuario juan y comprobamos su correo con el comando mail.

| [juan@server ~]\$ mail<br>Mail version 8.1 6/6/93. Type ?<br>"/var/spool/mail/juan": 1 messag<br>>N 1 hola@efirel.com Sun<br>& 1                                                               | for help.<br>e 1 new<br>May 5 20:20 14/!           | 511 |
|----------------------------------------------------------------------------------------------------|----------------------------------------------------|-----|
| Message 1:                                                                                                    |                                                    |     |
| From hola@efirel.com Sun May<br>X-Original-To: juan@server.efire<br>Delivered-To: juan@server.efire<br>Date: Sun, 5 May 2013 20:20:03<br>From: hola@efirel.com<br>To: undisclosed-recipients:; | 5 20:20:39 2013<br>21.com<br>1.com<br>+0200 (CEST) |     |
| Correo de prueba<br>& exit                                                                                                    |                                                    |     |

Los buzones del sistema están en el directorio /var/spool/mail, o también en el directorio /var/mail que es un enlace simbólico al directorio anterior.

El comando mail es un cliente de correo en modo consola. Podemos borrar el mensaje anterior con el comando delete. Si después de borrar email se sale del cliente de correo con el comando exit no se guardan los cambios, ya que se interpreta como una sesión abortada con el cliente de correo. Para salir de manera normal hay que usar quit.

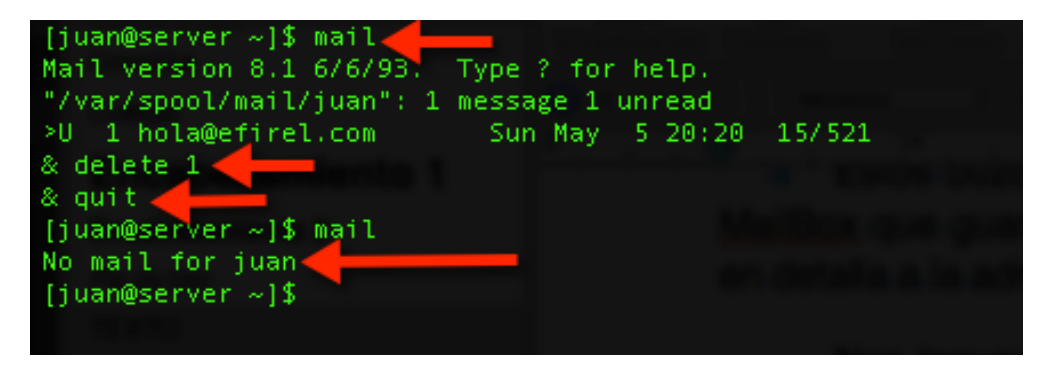

# 5. Configuración avanzada de Postfix

En este apartado vamos a cambiar alguna configuración que se hizo en el apartado anterior, dejando el servidor más restrictivo en lo que se refiere al relay, también habilitaremos el protocolo SMTP en la modalidad autentificada.

Vamos a cambiar el parámetro mydestination, cambiándolo de \$myhostname que tomará el nombre de host completo por el nombre de dominio efirel.com.

mydestination = \$mydomain

Por otra parte antes permitimos el relay a toda la subred mientras que ahora se lo permitiremos solo a la máquina local.

mynetworks\_style = host

Aunque no lo vamos a usar, hacer denotar que con el parámetro relay\_domains se puede restringir los destinos hacia los que se puede hacer relay.

Cambiaremos también la configuración del formato de los buzones de correo, configureremos MailDir, de manera que ahora los correos serán almacenados en un directorio y no en un fichero con todos ellos en el mismo. El ajuste se especifica relativo al HOME de los usuarios, y la barra indica que es el formato MailDir (indicando que es un directorio).

home\_mailbox = Maildir/

#### 5.1. Configuración de SMTP Auth

En este apartado trataremos de habilitar la autenticación ante nuestro servidor postfix, de manera que ahora para enviar un correo podremos estar autenticados ante el servidor. Toda la configuración que se indica a continuación se ha de escribir en el fichero de configuración ya que estos parámetros no estaban presentes en el mismo.

Antes de continuar debemos conocer que es TLS (Transport Security Layer) que es el sucesor de SSL, y como tal tiene el mismo objetivo, securizar las conexiones de red mediante métodos criptográficos.

STARTTLS es una extensión a los protocolos de comunicación de texto plano, que ofrece una forma de mejorar desde una conexión de texto plano a una conexión cifrada (TLS o SSL) en lugar de utilizar un puerto diferente para la comunicación cifrada.

#### Supporting AUTH over TLS only

Enviar datos de SMTP AUTH por canales inseguros es un riesgo de seguridad, cuando la capa de encriptación TLS está habilitada (smtpd\_tls\_security\_level = encrypt) el servidor SMTP anunciará que cuenta con SMTP AUTH, pero solo admitirá conexiones de este tipo una vez que se haya establecido la capa de encriptación TLS con STARTTLS.

Cuando el uso de la capa de encriptación TLS es opcional (smtpd\_tls\_security\_level = may), la mejor idea será ofrecer y aceptar solo conexiones SMTP AUTH cuando TLS esté activado.

#### 

```
#Deshabilita VRFY que permite preguntar si una direccion de correo
existe o no
```

disable\_vrfy\_command = yes

#Indica a los clientes remotos SMTP que admite STARTTLS pero no requiere que lo usen smtpd use tls = yes

smtpd\_tls\_security\_level = encrypt

#Obliga a que las conexiones que realicen los clientes con SMTP AUTH sean sobre canales seguros

smtpd\_tls\_auth\_only = yes

```
#Generador de números aleatorios
tls random source = dev:/dev/urandom
```

#Certificado y clave privada del servidor para la autenticación smtpd\_tls\_cert\_file = /etc/postfix/cert.pem smtpd\_tls\_key\_file = /etc/postfix/key.pem

#Activa SMTP Auth
smtpd\_sasl\_auth\_enable = yes

#Cuando un cliente se autentica si un método falla se prueba con otros. De manera que salvo que se deshabilite si todos los métodos fallan se puede llegar a iniciar como anónimo, con esto se deshabilita.

smtpd\_sasl\_security\_options = noanonymous

#Especifica que se admiten clientes que no soporten SMTP AUTH broken sasl auth clients = yes

#Habilita Relay para los usuarios autenticados.

smtpd\_recipient\_restrictions = permit\_sasl\_authenticated, permit\_mynetworks, reject\_unauth\_destination

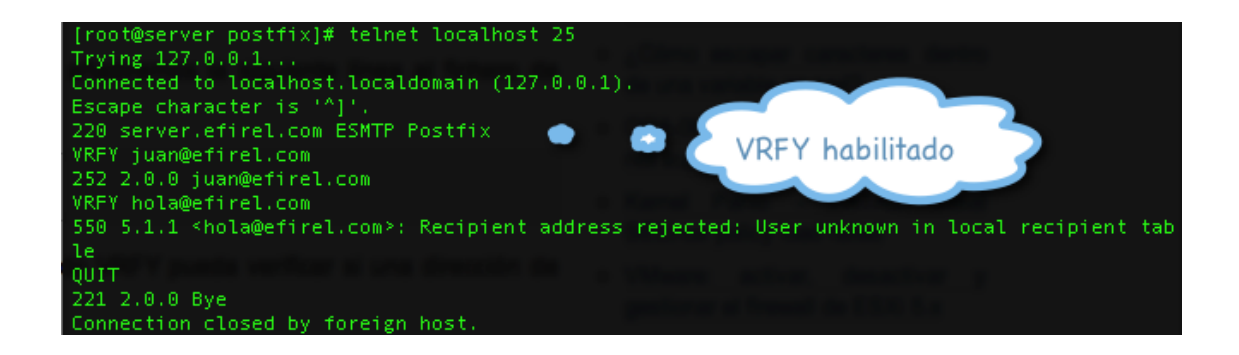

Guardamos el fichero y aplicamos los cambios.

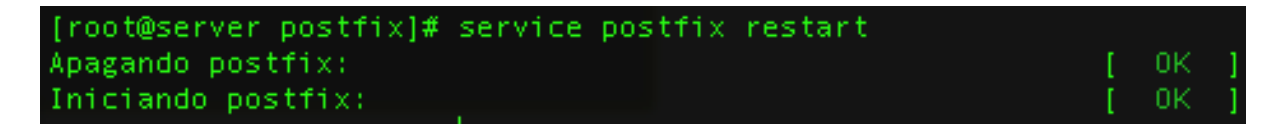

El siguiente paso será crear los certificados y la clave privada. Lo haremos con el siguiente comando.

openssl req -new -x509 -nodes -out cert.pem -keyout key.pem -days 3650

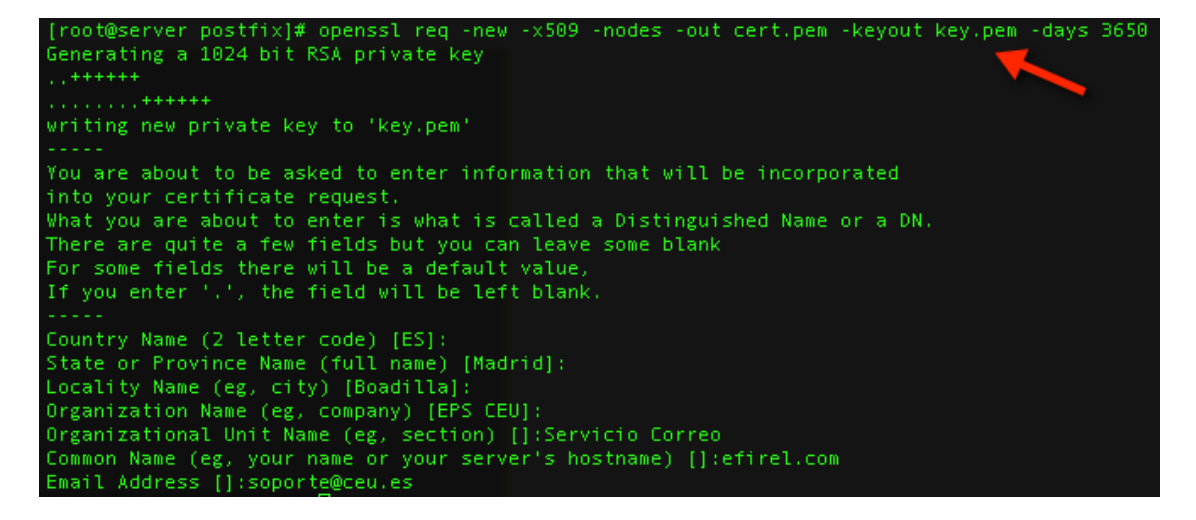

Han salido todos los parámetros correctamente configurados porque ya estaba creada la CA y configuración de la misma en la práctica de HTTPS.

Si la configuración ha sido correcta debería ser posible pedir una conexión SMTP AUTH con el comando EHLO y después de pedir al servidor una conexión STARTTLS este debería responder de manera afirmativa.

```
[root@server postfix]# telnet localhost 25
Trying 127.0.0.1...
Connected to localhost.localdomain (127.0.0.1).
Escape character is '^]'.
220 server.efirel.com ESMTP Postfix
EHLO efirel.com
250-server.efirel.com
250-PIPELINING
250-SIZE 10240000
250-ETRN
250-STARTTLS
250-ENHANCEDSTATUSCODES
250-8BITMIME
250 DSN
STARTTLS.
220 2.0.0 Ready to start TLS
```

### 5.2. Prueba mediante un cliente SMTP gráfico

Ahora que hemos probado que funciona lo que vamos a hacer es configurar una nueva cuenta de correo en un cliente de correo avanzado. La configuración que usemos debe ser la siguiente.

- Host: efirel.com (172.16.183.100)
- Usuario: juan
- Contraseña: juan (es la contraseña del usuario juan)
- Forzar TLS
- Forzar SMTP AUTH

Realizaremos la configuración sobre el cliente Mozilla Thunderbird. Para que funcione debemos iniciar el servicio de DNS y configurarlo para resolver el dominio efirel.com, configuramos también una entrada MX que apunte a efirel.com, aunque no será esta la que use el cliente porque el no busca enviar un correo electrónico sino encontrar el servidor SMTP al cual debe conectarse para enviar el correo electrónico. Y finalmente se pone el DNS configurado en la máquina anfitriona.

| Wi-Fi TCP/IP DI             | NS WINS 802.1X P | roxies Hardware | vi-Fi |
|-----------------------------|------------------|-----------------|-------|
| Servidores DNS:             | Dominios bú      | isqueda:        |       |
|                             |                  |                 |       |
| + - Direcciones IPv4 o IPv6 | + -              |                 |       |

| Juan-DYB-MAC:~ JuanDYB\$                                                                                                    | dig efi                           | rel.com                     |                      |                         |             |     |
|----------------------------------------------------------------------------------------------------|-----------------------------------|-----------------------------|----------------------|-------------------------|-------------|-----|
| <pre>; &lt;&lt;&gt;&gt; DiG 9.8.3-P1 &lt;&lt;&gt;&gt; ;) global options: +cmd ;) Got answer: ;) -&gt;&gt;HEADER&lt;&lt;- opcode: ;) flags: qr aa rd ra; C</pre> | • efirel<br>QUERY, :<br>QUERY: 1, | .com<br>status:<br>, ANSWER | NOERROR,<br>: 1, AUT | id: 34217<br>HORITY: 1, | ADDITIONAL: | : 1 |
| <pre>)) QUESTION SECTION:<br/>)efirel.com.</pre>                                                                                                    |                                   | IN                          | A                    |                         |             |     |
| <pre>;; ANSWER SECTION:<br/>efirel.com.</pre>                                                                                                    | 38400                             | IN                          | A                    | 172.16.183              | . 100       |     |
| <pre>;; AUTHORITY SECTION:<br/>efirel.com.</pre>                                                                                                    | 38400                             | IN                          | NS                   | ns1.efirel              | .com.       |     |
| ;; ADDITIONAL SECTION:<br>ns1.efirel.com.                                                                                                    | 38400                             | IN                          | A                    | 172.16.183              | .100        |     |
| <pre>;; Query time: 59 msec<br/>;; SERVER: 172.16.183.10<br/>;; WHEN: Mon May 13 21:5<br/>;; MSG SIZE rcvd: 78</pre>                                            | 00#53(17)<br>50:00 20)            | 2.16.183<br>13              | .100)                |                         | •           |     |

| Juan-DYB-MAC:~ JuanDYB\$                                                                                                    | dig -t M               | IX efirel      | L.COM  |                                  |  |  |  |  |
|----------------------------------------------------------------------------------------------------|------------------------|----------------|--------|----------------------------------|--|--|--|--|
| ; <<>> DiG 9.8.3-P1 <<>> -t MX efirel.com<br>;; global options: +cmd<br>;; Got answer:<br>;; ->>HEADER<<- opcode: QUERY, status: NOERROR, id: 11555<br>;; flags: qr aa rd ra; QUERY: 1, ANSWER: 1, AUTHORITY: 1, ADDITIONAL: 2 |                        |                |        |                                  |  |  |  |  |
| <pre>;; QUESTION SECTION;<br/>;efirel.com.</pre>                                                                                                    |                        | IN             | мх     |                                  |  |  |  |  |
| <pre>;; ANSWER SECTION:<br/>efirel.com.</pre>                                                                                                    | 38400                  | IN             | мх     | 10 efirel.com.                   |  |  |  |  |
| ;; AUTHORITY SECTION:<br>efirel.com.                                                                                                    | 38400                  | IN             | NS     | ns1.efirel.com.                  |  |  |  |  |
| <pre>;; ADDITIONAL SECTION:<br/>efirel.com.<br/>ns1.efirel.com.</pre>                                                                                                    | 38400<br>38400         | IN<br>IN       | A<br>A | 172.16.183.100<br>172.16.183.100 |  |  |  |  |
| <pre>); Query time: 58 msec ); SERVER: 172.16.183.10 ); WHEN: Sat May 11 17: ); MSG SIZE rovd: 94</pre>                                                                                                    | 90#53(172<br>58:58 201 | 2.16.183<br>.3 | .100)  |                                  |  |  |  |  |

En la configuración del cliente de correo electrónico ahora al haber configurado el servidor DNS podremos poner tanto la dirección IP del servidor como el nombre del dominio, hemos optado por la primera opción.

Si TLS no funciona SMTP AUTH no va a funcionar porque hemos obligado a que se use TLS cuando se hagan conexiones SMTP AUTH. Hay que levantar el servicio de TLS.

| [root@serv | /er_named]# | service | saslauthd | start |   |    |   |
|------------|-------------|---------|-----------|-------|---|----|---|
| Iniciando  | saslauthd:  |         |           |       | [ | 0K | ] |
|            | 1.2.2       |         |           |       |   |    |   |

Mostramos la configuración del cliente de correo.

| Descripción:                                                                       |                                                                           |
|------------------------------------------------------------------------------------|---------------------------------------------------------------------------|
| Nombre del servidor:                                                               | 172.16.183.100                                                            |
|                                                                                    |                                                                           |
| Puerto:<br>eguridad e identific                                                    | 25 Predeterminado: 587                                                    |
| Puerto:<br>eguridad e identific<br>Seguridad de la conex                           | ación<br>ión: STARTTLS                                                    |
| Puerto:<br>eguridad e identific<br>Seguridad de la conex<br>Método de identificaci | 25 Predeterminado: 587<br>ación<br>ión: STARTTLS<br>ón: Contraseña normal |

Si se activa sin autenticación ni siquiera llega a conectar ya que se ha obligado a POSTFIX a usar SMTP AUTH y si se realiza la conexión solo con TLS/SSL también da un error ya que se está forzando a usar STARTTLS como se ha visto en la configuración.

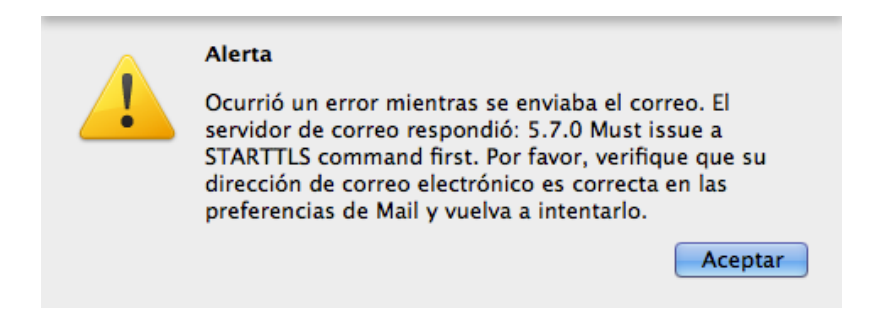

Se crea un nuevo mensaje con la configuración correcta y se envía.

| ● ● ●<br>簡 Enviar           | Redacción: Prueba POSTFIX                                                                                                    | sī⊊ Firma   ▼ |
|-----------------------------|----------------------------------------------------------------------------------------------------|---------------|
| De:                         | Juan DYB <juan@efirel.com> Pruebas POSTFIX</juan@efirel.com>                                                                                                    | ÷             |
| Para:     \$     Para:      | i jdyb @gmail.com<br>II                                                                                                    |               |
| Asunto:<br>Cuerpo del texto | Prueba POSTFIX       *       Anchura variable       +       Anchura variable       +       B       I       I <th>•]</th> | •]            |
| Davisha da DO               |                                                                                                    | _             |

Prueba de POSTFIX SMTP autenticado

Como se puede observar se ha enviado a una cuenta de Gmail por lo que hay que estar atento a que en la máquina virtual este bien configurado el DNS y resuelva correctamente el dominio. El servidor ha permitido el relay porque se ha habilitado para los clientes autenticados en la configuración. Comprobamos que el correo ha llegado correctamente.

 Juan DYB <juan@efirel.com>
 11 de mayo de 2013 19:35

 Para: Juan Diez-Yanguas Barber
 Prueba POSTFIX

Prueba de POSTFIX SMTP autenticado

# 6. Gestión de buzones

Anteriormente hemos hablado algo de los buzones muy básicamente distinguiendo entre MailBox y MailDir, de hecho en las últimas configuraciones que se hicieron sobre Postfix se activó MailDir. Podemos ver ahora el efecto de dicho cambio. En los directorios HOME de los usuarios ahora hay un directorio llamado MailDir que cuenta con la siguiente estructura.

| [juan@serve  | r Ma | ild  | ir]\$ | pwd   |       |   |       | on of the set advantages and the shifts in install sufferent |
|--------------|------|------|-------|-------|-------|---|-------|--------------------------------------------------------------|
| /home/juan/h | 1ail | di r |       |       |       |   |       |                                                              |
| [juan@server | r Ma | ild  | ir]\$ | ls -1 | La -R |   |       | The second later services may other.                         |
| 14           |      |      |       |       |       |   |       |                                                              |
| total 20     |      |      |       |       |       |   |       |                                                              |
| drwx         | 5 ju | an g | juan  | 4096  | may   |   | 00:28 |                                                              |
| drwx         | 5 ju | an j | juan  | 4096  | may   | 6 | 00:28 |                                                              |
| drwx 3       | 2 ju | an   | juan  | 4096  | may   |   | 00:28 | cur                                                          |
| drwx 3       | 2 ju | an j | juan  | 4096  | may   |   | 07:46 | new                                                          |
| drwx 3       | 2 ju | an   | juan  | 4096  | may   |   | 07:46 | tmp                                                          |
|              |      |      |       |       |       |   |       |                                                              |
| ./cur:       |      |      |       |       |       |   |       |                                                              |
| total 8      |      |      |       |       |       |   |       |                                                              |
| drwx 3       | 2 ju | an j | juan  | 4096  | may   | 6 | 00:28 |                                                              |
| drwx         | 5 ju | an j | juan  | 4096  | may   | 6 | 00:28 |                                                              |
|              |      |      |       |       |       |   |       |                                                              |
| ./new:       |      |      |       |       |       |   |       |                                                              |
| total 16     |      |      |       |       |       |   |       |                                                              |
| drwx 3       | 2 ju | an j | juan  | 4096  | may   |   | 07:46 |                                                              |
| drwx         | 5 ju | an   | juan  | 4096  | may   |   | 00:28 |                                                              |
| -rw          | L ju | an j | juan  | 443   | may   |   | 00:28 | 1367792928.Vfd00I198028M238525.server.efirel.com             |
| -rw          | Lju  | an j | juan  | 697   | may   |   | 07:46 | 1367819173.Vfd00I19802bM515324.server.efirel.com             |
|              |      |      |       |       |       |   |       |                                                              |
| ./tmp:       |      |      |       |       |       |   |       |                                                              |
| total 8      |      |      |       |       |       |   |       |                                                              |
| drwx 3       | 2 ju | an g | juan  | 4096  | may   |   | 07:46 |                                                              |
| drwx         | 5 ju | an g | juan  | 4096  | may   |   | 00:28 |                                                              |

Pero actualmente no podemos usar ningún cliente para ver los buzones de correo salvo el cliente por consola que enseñamos. Hará falta un servidor POP3 e IMAP para poder acceder a los buzones de la máquina. Para estas tareas usaremos dovecot.

### 6.1. Instalación de Dovecot

Para instalar este servidor usaremos el gestor de paquetes de CentOS que es yum. Se usa el comando yum install.

El paquete tiene dependencias con el cliente de mysql y perl, no da ningún aviso de este último porque ya estaba instalado en la máquina virtual.

| <pre>[root@server named]# yum<br/>Loaded plugins: download<br/>Loading mirror speeds fru<br/>* base: ftp.cesca.cat<br/>* extras: ftp.cesca.cat<br/>a extras: ftp.cesca.cat<br/>setting up Install Proce:<br/>Resolving Dependencies<br/>&gt; Running transaction of<br/>&gt; Processing Dependency<br/>&gt; Processing Dependency<br/>&gt; Processing Dependency<br/>&gt; Processing Dependency<br/>&gt; Processing Dependency<br/>&gt; Package mysql.i386 f<br/>&gt; Finished Dependency f<br/>Dependencies Resolved</pre> | install doveco<br>only, fastestmi<br>om cached hostf<br>t<br>ss<br>check<br>6 0:1.0.7-7.el5<br>y: libmysqlclie<br>y: libmysqlclie<br>check<br>0:5.0.95-5.el5_<br>Resolution | t<br>rror, security<br>ile<br>_7.1 set to be updated<br>nt.so.15(libmysqlclient_<br>nt.so.15 for package: do<br>9 set to be updated | 15) for package: dove<br>ovecot | cot                 |
|----------------------------------------------------------------------------------------------------|----------------------------------------------------------------------------------------------------|----------------------------------------------------------------------------------------------------|---------------------------------|---------------------|
| Package Ari                                                                                                    | ch                                                                                                    | Version                                                                                                    | Repository                      | Size                |
| Installing:                                                                                                    |                                                                                                    | 1 0 7 7 015 7 1                                                                                                    |                                 | <br>1 с м           |
| Installing for dependence<br>mysql i3                                                                                                    | ies:<br>86                                                                                                    | 5.0.95-5.el5_9                                                                                                    | updates                         | 4.9 M               |
| Transaction Summary                                                                                                    |                                                                                                    |                                                                                                    |                                 |                     |
| Install 2 Package(:<br>Upgrade 0 Package(:                                                                                                    | s)<br>5)                                                                                                    |                                                                                                    |                                 |                     |
| Total download size: 6.5<br>Is this ok [y/N]: y<br>Downloading Packages:<br>(1/2): dovecot-1.0.7-7.e <sup>°</sup><br>(2/2): mysql-5.0.95-5.el <sup>°</sup>                                                                                                    | M<br>15_7.1.i386.rpm<br>5 9.i386.rpm                                                                                                    |                                                                                                    | 1.6 MB<br>  4.9 MB              | 00:04<br>00:10      |
| Total<br>Running rpm_check_debug<br>Running Transaction Test<br>Finished Transaction Tes<br>Transaction Test Succeed<br>Running Transaction<br>Installing : mysql<br>Installing : dovec                                                                                                    | t<br>ed                                                                                                    |                                                                                                    | 410 kB/s   6.5 MB               | 00:16<br>1/2<br>2/2 |
| Installed:<br>dovecot.i386 0:1.0.7-7                                                                                                    | .el5_7.1                                                                                                    |                                                                                                    |                                 |                     |
| Dependency Installed:<br>mysql.i386 0:5.0.95-5.0                                                                                                    | e15_9                                                                                                    |                                                                                                    |                                 |                     |
| Complete!                                                                                                    |                                                                                                    |                                                                                                    |                                 |                     |

### 6.2. Configuración de POSTFIX

En POSTFIX no hay nada más que configurar referente al uso de los buzones que el formato y ubicación de los mismos como ya se explicó.

home\_mailbox = Maildir/

### 6.3. Configuración de Dovecot

La configuración de Dovecot estará ubicada en /etc/dovecot.conf. A continuación indicaremos las configuraciones que se han de realizar en el mismo fichero.

protocols: Especifica los protocolos que pueden usar los usuarios para acceder a los buzones. Dovecot soporta imap(s) and pop3(s).

mail\_location: Especifica el formato y ubicación de los buzones de los usuarios. Nosotros estamos usando formato Maildir y la ubicación está en el home de los usuarios ~/Maildir.

pop3\_uidl\_format: Requerido para evitar un problema de Outlook 2003 al acceder al buzones via pop3.

```
# Protocols we want to be serving: imap imaps pop3 pop3s
# If you only want to use dovecot-auth, you can set this to "none".
protocols = imap imaps pop3 pop3s
```

mail\_location = maildir:~/Maildir

| # # " | POP3 UIDL (unique mail identifier) format to use. You can use following variables:                                                                 |
|-------|----------------------------------------------------------------------------------------------------|
| # # # | %v - Mailbox's IMAP UIDVALIDITY<br>%u - Mail's IMAP UID                                                                                            |
| # #   | %m - MD5 sum of the mailbox headers in hex (mbox only)<br>%f - filename (maildir only)                                                             |
| # # # | If you want UIDL compatibility with other POP3 servers, use:<br>UW's ipop3d : %08Xv%08Xu                                                           |
| ##    | Courier version 0 : %f<br>Courier version 1 : %u                                                                                                   |
| # # # | Courter version 2 : %v-%u<br>Cyrus (<= 2.1.3) : %u<br>Cyrus (>= 2.1.4) : %v.%u                                                                     |
| ##    | Older Dovecots : %v.%u<br>tpop3d : %Mf                                                                                                    |
| # # # | Note that Outlook 2003 seems to have problems with %v.%u format which was Dovecot's default, so if you're building a new server it would be a good |
| ##    | idea to change this. %08Xu%08Xv should be pretty fail-safe.                                                                                        |
| ##    | NOTE: Nowadays this is required to be set explicitly, since the old default was bad but it couldn't be changed without breaking existing           |
| * # # | installations. Woxuwoxv will be the new default, so use it for new                                                                                 |
| p     | op3_uidl_format = %08Xu%08Xv <                                                                                                    |

Procedemos ahora a arrancar el servidor de la manera habitual.

[root@server postfix]# service dovecot start Iniciando Dovecot Imap: [ OK

Se puede ver que la instalación de Dovecot ha creado una configuración de openssl y los certificados necesarios para los protocolos seguros en /etc/pki/dovecot.

| [root@server | postfix]# | ls -la  | /etc/ | pki/do | ovecot/             |
|--------------|-----------|---------|-------|--------|---------------------|
| total 24     |           |         |       |        |                     |
| drwxr-xr-x 4 | root root | 4096 m  | ay 6  | 08:00  |                     |
| drwxr-xr-x 8 | root root | 4096 m  | ay 6  | 08:00  |                     |
| drwxr-xr-x 2 | root root | 4096 m  | ay 6  | 08:00  | certs               |
| -rw-rr 1     | root root | 496 o   | ct 28 | 2007   | dovecot-openssl.cnf |
| drwxr-xr-x 2 | root root | _4096_m | ay 6  | 08:00  | private             |

## 6.4. Configuración de IMAP y POP3 en un cliente

Seguiremos usando Mozilla Thunderbird como cliente de correo y configuraremos la cuenta tanto como IMAP como POP3.

| Tipo de servidor:    | Servidor de correo POP                    |
|----------------------|-------------------------------------------|
| Nombre del servidor: | 172.16.183.100 Puerto: 110 🗘 Predet.: 110 |
| Nombre de usuario:   | juan                                      |
| Configuración de     | seguridad                                 |
| Seguridad de la con  | exión: STARTTLS ‡                         |
| Método de identific  | ación: Contraseña normal ‡                |
|                      |                                           |
|                      | 🔻 🚱 Pruebas POSTFIX                       |
|                      | 🖳 Bandeja de entrada (3)                  |
|                      | Borradores                                |
|                      | 📇 Enviados                                |
|                      | Papelera                                  |

|        | ₩ test@efirel.com | 05/05/13 20:11 |
|--------|-------------------|----------------|
| Prueba | 🗯 Juan DYB        | 11/05/13 19:51 |
| Prueba | 🗰 Juan DYB        | 11/05/13 20:48 |

Ahora pasaremos a la configuración mediante IMAP.

| Tipo de servidor:    | Servidor de correo IMAP                   |                                    |
|----------------------|-------------------------------------------|------------------------------------|
| Nombre del servidor: | 172.16.183.100 Puerto: 143 🗘 Predet.: 143 |                                    |
| Nombre de usuario:   | juan                                      |                                    |
| Configuración de     | seguridad                                 |                                    |
| Seguridad de la con  | exión: STARTTLS +                         |                                    |
| metodo de lacitaria  |                                           |                                    |
|                      |                                           |                                    |
|                      | <ul> <li>test@efirel.com</li> </ul>       | · 05/05/13 20:11                   |
| Prueba               | <ul> <li>Juan DYB</li> </ul>              | <ul> <li>11/05/13 19:51</li> </ul> |
| Prueba               | <ul> <li>Juan DYB</li> </ul>              | · 11/05/13 20:48                   |

También podemos establecer un diálogo con el servidor de POP3 mediante telnet.

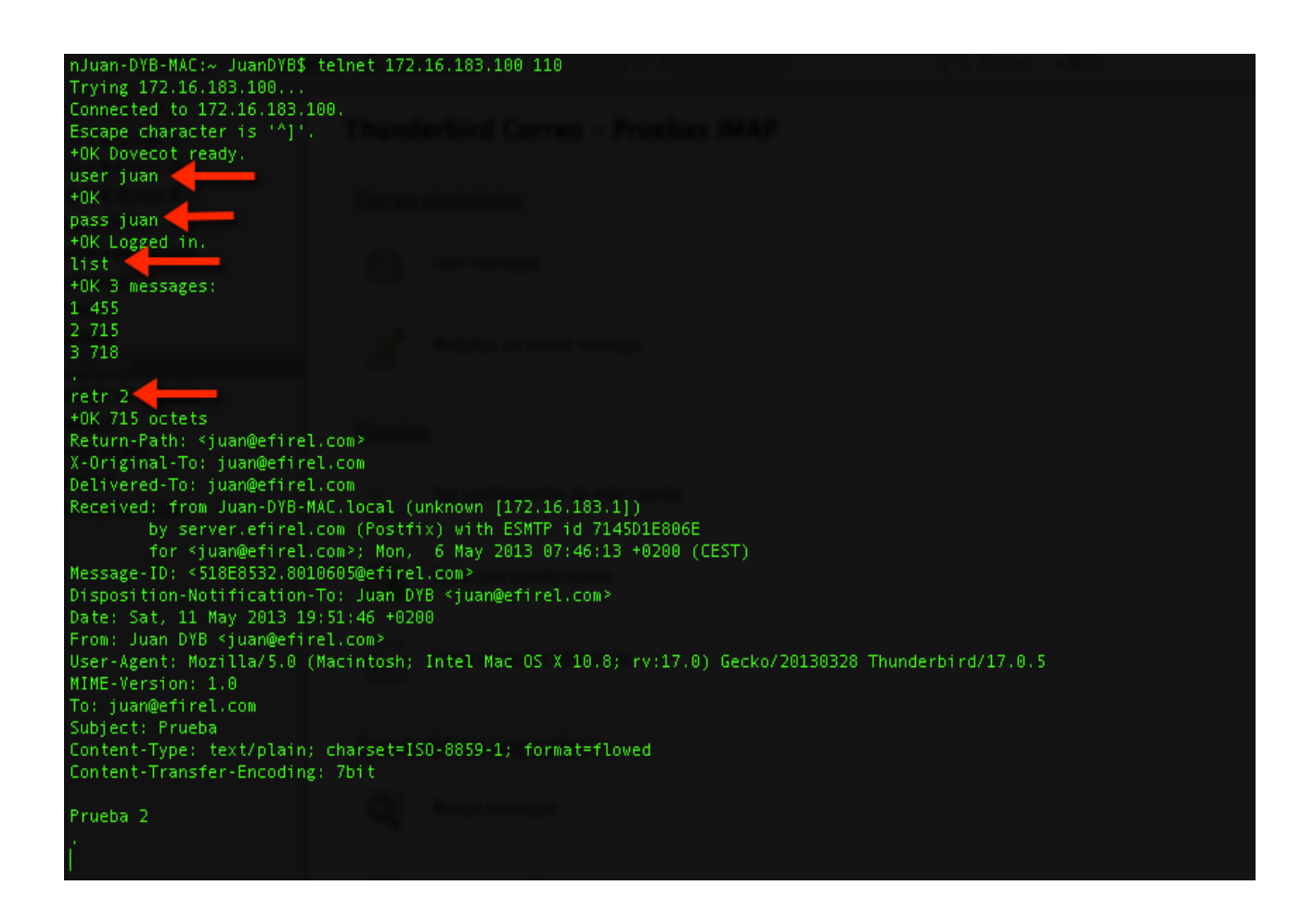

#### 6.5. Configuración segura de Dovecot

En este apartado configuraremos ciertas opciones referentes a la seguridad en dovecot, en el anterior apartado habilitamos todos los protocolos de acceso a buzones y dejamos las configuraciones por defecto en lo referente a las configuraciones de seguridad, en este apartado explicaremos algunas de ellas.

En primer lugar habilitamos el protocolo SSL.

ssl disable = no

Se especifican los certificados y la clave privada, estos certificados han sido creados automáticamente en la instalación de dovecot.

Se puede especificar diferente certificado para los protocolos siguiendo una sintaxis como la que se indica a continuación.

```
protocol imap {
    ssl_cert_file = /etc/ssl/certs/imap.pem
    ssl_key_file = /etc/ssl/private/imap.pem
}
protocol pop3 {
    ssl_cert_file = /etc/ssl/certs/pop3.pem
    ssl_key_file = /etc/ssl/private/pop3.pem
}
```

A continuación lo que hacemos es deshabilitar la autenticación con texto plano salvo que se haya establecido primeramente un canal seguro SSL/TLS.

```
# Disable LOGIN command and all other plaintext authentications unless
# SSL/TLS is used (LOGINDISABLED capability). Note that if the remote IP
# matches the local IP (ie. you're connecting from the same computer), the
# connection is considered secure and plaintext authentication is allowed.
disable_plaintext_auth = yes
```

Los inicios de sesión que no son en texto plano han sido diseñados para ser seguros incluso si capa de seguridad SSL dado que usan hashes MD5 y DES.

Después de los cambios reiniciamos el servidor y comprobamos que sigue funcionando correctamente. No se ha observado diferencia ninguna porque ya habíamos configurado el cliente para que actuase con canales cifrados.

Podemos comprobar que funciona y que efectivamente se establece un canal seguro cuando nos conectamos por consola que veremos que el servidor muestra su certificado. Esta vez lo tenemos que hacer con openssl al ser una conexión cifrada.

```
openssl s_client -connect mail.sample.com:pop3s
```

| Juan-DYB-MAC:~ JuanDYB\$ openssl s_client -connect 172.16.183.100:pop3s                                                                                                    |
|----------------------------------------------------------------------------------------------------|
| denthe//IUI=IMAP/server/EN=iman.example.com/emailAddress=postmaster@example.com                                                                                                    |
| verify error:num=18:self signed certificate                                                                                                    |
| verify return:1                                                                                                    |
| denthan /DIEINMP server/ENEIman example com/email#ddress=nostmaster@example.com                                                                                                    |
| verify return:1                                                                                                    |
|                                                                                                    |
| Certificate chain                                                                                                    |
| A s//All=IMAP server/EN=imap example com/email4ddress=postmaster@example.com                                                                                                    |
| i//DIETMAP cerver/CH imapication cmarthddress_postmatter@vample.com                                                                                                    |
| The server of the prevent completion of the server server serve                                                                                                    |
| Server certificate                                                                                                    |
|                                                                                                    |
|                                                                                                    |
|                                                                                                    |
| DASTED ENGINE VISION VISION VISIO                                                                                                    |
| NO Z TIVENAUKO TIZEDINEDINI ZUDVYQUVYTI XXIVDGUTI Z2 UTDYAUTI Z2 TUDYAUTI Z2 UTDYAUTI Z2 UTDYAUTI Z2 U |
| UVUAUTESHDUWN) X2HDAYUVUWHUUDDI GATUECXHCSUIDUCB/23/22A1XG YAABgNV                                                                                                    |
|                                                                                                    |
|                                                                                                    |
| NDIOYUNNNYSOLKVDNYXODIYISGIYDIWODZOFTSJUZACOSEXTUQAVDIKIXO/IWAF                                                                                                    |
| LrzL4ANHAUKSUCUYTT/OWOOYLLIAKOUE+SAEI2WSHSIKQMKSHONCKESHIZALYT/M                                                                                                    |
| 9/MKTZTEUF3DU/YUSW4HTSTPWPDBWUCHARMBARLJFIAI/MEGLWUGSAUGHEIDAUUE                                                                                                    |
| awiGUANBgKqhk1G9wBAQUFAAUBgQLDFCU/LbzVNpqeVGNCVTCI+LJIgqDaaudz                                                                                                    |
| ZF8816K2bgIWLHWh6tkYIYW+Vd9tLLXYYS3EWDLDXGXSTZNEW06dXh4XLeAthWIh                                                                                                    |
| iqKCYdU8V11uP034fttQ6hH95Q0KZzTEaar1mrrbsm7Bpf016SkD7yy2nD+WkKN7                                                                                                    |
| dhSP4hJdew==                                                                                                    |
| END CERTIFICATE                                                                                                    |
| subject=/OU=IMAP_server/CN=imap.example.com/emailAddress=postmaster@example.com                                                                                                    |
| issuer=/OU=IMAP_server/CN=imap.example.com/emailAddress=postmaster@example.com                                                                                                    |
|                                                                                                    |
| No client certificate CA names sent                                                                                                    |
|                                                                                                    |
| SSL handshake has read 1154 bytes and written 328 bytes                                                                                                    |
| Is/O-Chrest, Inc./OO-http://perc.Chrest.org/CH-Chrest. Class 3 Root                                                                                                    |
| New, TLSv1/SSLv3, Cipher is DHE-RSA-AES256-SHA                                                                                                    |
| Server public key is 1024 bit                                                                                                    |
| Secure Renegotiation IS supported                                                                                                    |
| Compression: NONE                                                                                                    |
| Expansion: NONE                                                                                                    |
| SSL-Session:                                                                                                    |
| Protocol : TLSv1                                                                                                    |
| Cipher : DHE-RSA-AES256-SHA                                                                                                    |
| Session-ID: 765C0F626E7FADED71B5A287D486BBFED6971310CB2DA51E491028A34908D049                                                                                                    |
| Session-ID-ctx:                                                                                                    |
| Master-Key: 8EC6CCC4249E3642ED3RD404D519EE4CC94B1B9D4EC52C86EEE838679BE03DE461409400275C49408E27E969DC3444C2                                                                                                    |
| Key-Arg : None                                                                                                    |
| Start Time: 1368315777                                                                                                    |
| Timeout : 300 (ser)                                                                                                    |
| Weify return code: 18 (self signed certificate)                                                                                                    |
|                                                                                                    |
|                                                                                                    |

# 7. Configuración avanzada de POSTFIX con bases de datos

En los apartados anteriores estuvimos trabajando con POSTFIX y Dovecot pero con ficheros de configuración estáticos. Teníamos usuarios estáticos, coincidentes con las cuentas del sistema y tampoco teníamos dominios, salvo la propia máquina. Usando configuraciones con bases de datos podremos disponer de dominios virtuales y usuarios virtuales.

También se instalará una herramienta de administración de POSTFIX que será postfixadmin, de hecho será lo primero que hagamos ya que esta herramienta creará de manera automáticas las tablas de la base de datos.

Para ello vamos a usar MySQL, aunque se puede usar también una base de datos estática en un fichero como se puede ver aquí: <u>http://www.linuxmail.info/postfix-dovecot-static-db/</u>.

### 7.1. Actualización de POSTFIX

Lo primero que se ha de tener en cuenta es que necesitamos un postfix con soporte para MySQL y el que teníamos instalado no tenía soporte para ello. Por tanto hemos tenido que descargarlo de nuevo desde los repositorios.

yum install postfix

Después comprobamos que la actualización ha añadido el soporte que necesitábamos. Para ello usamos el siguiente comando.

postconf -m

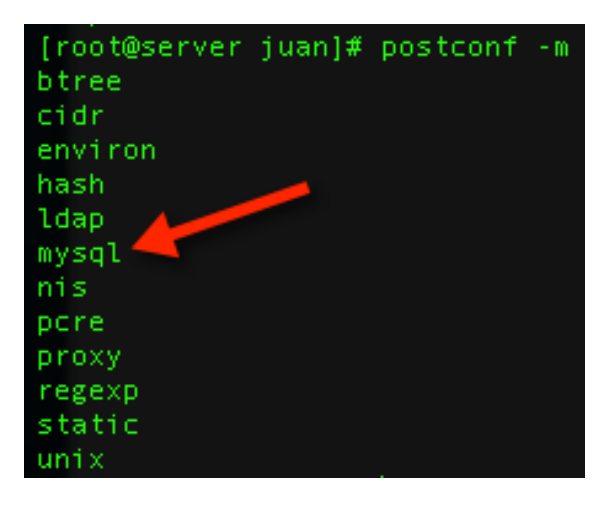

# 7.2. Instalación y configuración de MySQL

Como es de esperar habrá que instalar el servidor de bases de datos mysql. Lo haremos desde los repositorios.

| [root@server postfix]# yum ins<br>Loaded plugins: downloadonly,<br>Loading mirror speeds from cac<br>* base: ftp.cesca.cat<br>* extras: ftp.cesca.cat<br>setting up Install Process<br>Resolving Dependencies<br>> Running transaction check<br>> Package mysql-server.i386<br>> Processing Dependency: per<br>> Running transaction check<br>> Package perl-DBD-MySQL.i3<br>> Finished Dependency Resolu<br>Dependencies Resolved | tall mysql-server<br>fastestmirror, sec<br>hed hostfile<br>0:5.0.95-5.el5_9<br>rl-DBD-MySQL for pa<br>386 0:3.0007-2.el5<br>ution | urity<br>set to be updated<br>ckage: mysql-server<br>set to be updated |                     |           |
|----------------------------------------------------------------------------------------------------|----------------------------------------------------------------------------------------------------|------------------------------------------------------------------------|---------------------|-----------|
| Package                                                                                                    | Arch                                                                                                    | Version                                                                | Repository          | Size      |
| Installing:                                                                                                    |                                                                                                    |                                                                        |                     |           |
| mysql-server                                                                                                    | 1386                                                                                                    | 5.0.95-5.el5_9                                                         | updates             | 9.8 M     |
| perl-DBD-MySQL                                                                                                    | i386                                                                                                    | 3.0007-2.el5                                                           | base                | 148 k     |
| Transaction Summary                                                                                                    |                                                                                                    | and the state of the second                                            |                     |           |
| Install 2 Package(s)<br>Upgrade 0 Package(s)                                                                                                    |                                                                                                    | tions, and there is not been                                           |                     |           |
| Total download size: 10 M<br>Is this ok [y/N]: y<br>Downloading Packages:                                                                                                    |                                                                                                    |                                                                        |                     |           |
| (1/2): perl-DBD-MySQL-3.0007-2                                                                                                    | 2.el5.i386.rpm                                                                                                    |                                                                        | 148 kB              | 00:00     |
| (2/2): mysql-server-5.0.95-5.ε                                                                                                    | ≗l5_9.i386.rp (12%)                                                                                                    | 11% [===-                                                              | ] 259 kB/s   1.1 MB | 00:34 ETA |

A continuación iniciamos el servidor de bases de datos con el comando service, al ser el primer inicio del servidor tiene que crear una serie de tablas que le hacen falta para su funcionamiento.

Cambiamos la contraseña por defecto de root que por defecto está en blanco. Ponemos root como contraseña.

mysqladmin -u root password root

[root@server postfix]# mysqladmin -u root password root

| [root@server postfix]# service mysqld start<br>Iniciando base de datos MySQL: Installing MySQL system tables<br>OK<br>Filling help tables<br>OK                                                                                                    |
|----------------------------------------------------------------------------------------------------|
| To start mysqld at boot time you have to copy<br>support-files/mysql.server to the right place for your system                                                                                                    |
| PLEASE REMEMBER TO SET A PASSWORD FOR THE MySQL root USER !<br>To do so, start the server, then issue the following commands:<br>/usr/bin/mysqladmin -u root password 'new-password'<br>/usr/bin/mysqladmin -u root -h server.efirel.com password 'new-password' |
| Alternatively you can run:<br>/usr/bin/mysql_secure_installation                                                                                                    |
| which will also give you the option of removing the test<br>databases and anonymous user created by default. This is<br>strongly recommended for production servers.                                                                                             |
| See the manual for more instructions.                                                                                                    |
| You can start the MySQL daemon with:<br>cd /usr ; /usr/bin/mysqld_safe &                                                                                                    |
| You can test the MySQL daemon with mysql-test-run.pl<br>cd mysql-test ; perl mysql-test-run.pl                                                                                                    |
| Please report any problems with the /usr/bin/mysqlbug script!                                                                                                    |
| The latest information about MySQL is available on the web at<br>http://www.mysql.com<br>Support MySQL by buying support/licenses at http://shop.mysql.com                                                                                                    |
| [ OK ]<br>Iniciando mysqld: [ OK ]                                                                                                    |

Accedemos con el siguiente comando. Y creamos un nuevo usuario y le damos privilegios. También creamos una nueva base de datos

```
mysql -u root -p
create database postfix;
CREATE USER postfixu IDENTIFIED BY 'postfix';
GRANT ALL PRIVILEGES ON * . * TO postfixu;
```

mysql> create database postfix; Query OK, 1 row affected (0.00 sec)

```
mysql> CREATE USER postfixu IDENTIFIED BY 'postfix';
Query OK, 0 rows affected (0.00 sec)
mysql> GRANT ALL PRIVILEGES ON * . * TO postfixu;
Query OK, 0 rows affected (0.00 sec)
mysql> FLUSH PRIVILEGES;
Query OK, 0 rows affected (0.00 sec)
mysql> quit
Bye
```

Finalmente hay que recargar todos los privilegios.

FLUSH PRIVILEGES;

Con el siguiente comando se ajusta la contraseña del nuevo usuario creado

mysqladmin -u postfixu password postfix

[root@server postfix]# mysqladmin -u postfixu password postfix

### 7.3. Instalación de POSTFIX Admin

Lo primero que haremos será obtenerlo con el comando wget. La URL será la siguiente, al menos para la versión actual. Lo podemos obtener de aquí.

http://sourceforge.net/projects/postfixadmin/files/postfixadmin/

El enlace directo será el siguiente.

http://downloads.sourceforge.net/project/postfixadmin/postfixadmin/ postfixadmin-2.3.6/postfixadmin-2.3.6.tar.gz?r=http%3A%2F%2Fsourceforge.net % 2 F p r o j e c t s % 2 F p o s t fi x a d m i n % 2 F fi l e s % 2 F p o s t fi x a d m i n %2Fpostfixadmin-2.3.6%2F&ts=1368320234&use\_mirror=kent

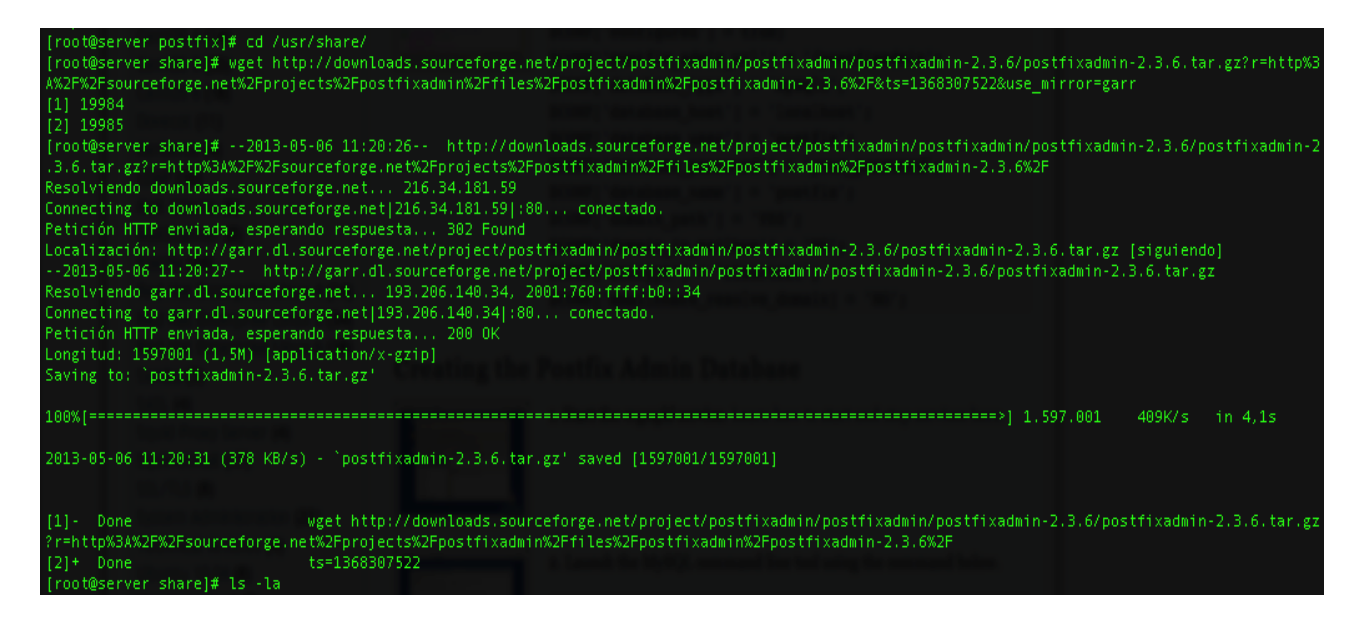

Una vez que lo hemos descargado lo podemos descomprimir en el directorio /usr/ share con el comando tar.

[root@server share]# tar -xvzf postfixadmin-2.3.6.tar.gz postfixadmin-2.3.6/ postfixadmin-2.3.6/DOCUMENTS/ postfixadmin-2.3.6/DOCUMENTS/SUPERADMIN.txt postfixadmin-2.3.6/DOCUMENTS/LANGUAGE.txt postfixadmin-2.3.6/DOCUMENTS/BACKUP\_MX.txt

Una vez que se ha completado la extracción lo que haremos será cambiar el nombre del directorio con el comando mv.

[root@server share]# mv postfixadmin-2.3.6 postfixadmin

Ahora lo que hemos de hacer es editar la configuración de postfix admin que estará en el directorio /usr/share/postfixadmin/config.inc.php

La configuración se realiza mediante variables de php. Lo primero que tenemos que hacer es setear la primera variable a true para indicar que se ha configurado y que se puede iniciar.

```
$CONF['configured'] = true;
```

Lo segundo que configuramos es la URL bajo la que se accederá a postfixadmin

```
// Postfix Admin Path
// Set the location of your Postfix Admin installation here.
// YOU MUST ENTER THE COMPLETE URL e.g. http://domain.tld/postfixadmin
$CONF['postfix_admin_url'] = '/mailadmin|';
```

Las siguientes configuraciones serán referentes a la base de datos que hemos creado anteriormente.

```
$CONF['database_type'] = 'mysql';
$CONF['database_host'] = 'localhost';
$CONF['database_user'] = 'postfixu';
$CONF['database_password'] = 'postfix';
$CONF['database_name'] = 'postfix';
```

La siguiente opción indica que los buzones se van a guardar separados por dominios.

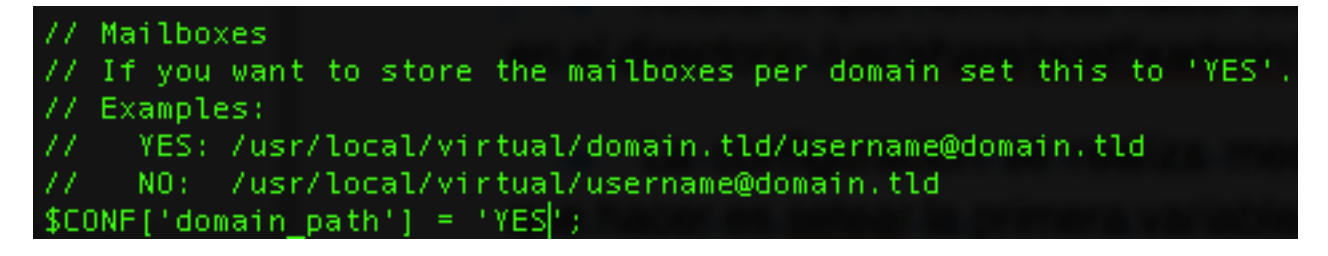

Encriptación de las contraseñas

\$CONF['encrypt'] = 'md5crypt';

Para que no verifique que los dominios de las nuevas cuentas creadas existen. En un entorno real no importaría demasiado, pero como estamos en pruebas lo normal es que los dominios no existan.

```
// When creating mailboxes or aliases, check that the domain-part of the
// address is legal by performing a name server look-up.
$CONF['emailcheck_resolve_domain']='NO';
```

Ahora vamos a configurar un alias en la configuración de apache, habrá que permitir el acceso de apache al directorio original del alias. Vamos al fichero /etc/httpd/ conf/httpd.conf.

```
Alias /mailadmin /usr/share/postfixadmin
<Directory "/usr/share/postfixadmin">
Order allow,deny
Allow from all
</Directory>
```

Ahora hay que instalar algunos añadidos de apache para que funcione con php y mysql.

yum install php php-mysql php-imap php-mbstring

| [root@server p                          | ostfix]# yum inst | all php php-                            | mysql php-imap php-mbs  | ring  |            |       |
|-----------------------------------------|-------------------|-----------------------------------------|-------------------------|-------|------------|-------|
| Loaded plugins                          | : downloadonly, f | astestmirror                            | , security              |       |            |       |
| Loading mirror                          | speeds from cach  | ed hostfile                             |                         |       |            |       |
| * base: ftp.c                           | esca, cat         |                                         |                         |       |            |       |
| * extras: ftp                           | .cesca.cat        |                                         |                         |       |            |       |
| * updates: ft                           | p.cesca.cat       |                                         |                         |       |            |       |
| base                                    |                   |                                         |                         |       | 1.1 kB     | 00:00 |
| extras                                  |                   |                                         |                         |       | 2.1 kB     | 00:00 |
| updates                                 |                   |                                         |                         |       | 1.9 kB     | 00:00 |
| Setting up Ins                          | tall Process      |                                         |                         |       |            |       |
| Resolving Depe                          | ndencies          |                                         |                         |       |            |       |
| > Running tr                            | ansaction check   |                                         |                         |       |            |       |
| > Package p                             | hn.1386 0:5.1.6-3 | 9.el5 8 set                             | to be updated           |       |            |       |
| > Processing                            | Dependency: php-  | common = 5.1                            | .6-39,el5 8 for package | : nho |            |       |
| > Processing                            | Dependency: php-  | cli = 5.1.6-                            | 39.el5 8 for package: p | hn    |            |       |
| > Package n                             | hn-iman.i386 0:5. | 1 6-39.e15 8                            | set to be undated       | nip   |            |       |
| > Processing                            | Dependency: libc  | -client.so.1                            | for package: php-imap   |       |            |       |
| > Package n                             | ho-mbstring.i386  | 0+5 1 6-39.e                            | 15.8 set to be undated  |       |            |       |
| > Package p                             | hp-mysal i386 0:5 | 1_6-39_e15                              | 8 set to be undated     |       |            |       |
| > Processing                            | Dependency: php-1 | nde for pack                            | age:                    |       |            |       |
| > Running tr                            | ensection check   | puo roi pack                            | tage: prop mysqr        |       |            |       |
| > Package 1                             | ibs-client 1386 A | -2004a-2 2 1                            | set to be undated       |       |            |       |
| > Package D                             | hp.cli i386 0:5 1 | -2004g-27271                            | cet to be updated       |       |            |       |
| > Package p                             | hp-cennon i296 0. | .0- <u>09.010</u><br>5 1 6.20 618       | Set to be updated       |       |            |       |
| > Package p                             | hp-common.1500 0. | 2.20 a15 8                              | set to be updated       |       |            |       |
| Finished D                              | np-puu.isoo 0.s.i | .0-59.015_0-                            | set to be updated       |       |            |       |
| > Finished b                            | ependency Resolut | Ton                                     |                         |       |            |       |
| Dependencies R                          | best              |                                         |                         |       |            |       |
| vependencies k                          | esotveu           |                                         |                         |       |            |       |
|                                         |                   |                                         |                         |       |            |       |
| Package                                 |                   | Arch                                    | Version                 |       | Repository | Size  |
| ======================================= |                   | ======================================= |                         |       |            |       |
| Installing:                             |                   |                                         |                         |       |            |       |
| nbo                                     |                   | 1386                                    | 5 1 6-39 et             | 5.8   | base       | 2 3 M |
| php<br>php-imap                         |                   | 1386                                    | 5 1 6-39 eT             | 5 8   | base       | 56 V  |
| php map                                 |                   | 1386                                    | 5 1 6-39 el             | 5.8   | hase       | 996 k |
| php-muscring<br>php-mysal               |                   | 1386                                    | 5 1 6-39 e1             | .5_0  | base       | 87 k  |
| Installing for                          | dependencies      | 1500                                    | 5.1.0-55.6              | .o_0  | Dase       | 07 K  |
| libc.client                             | dependencires.    | 4306                                    | 20046-2 2 1             |       | base       | 516 V |
| tibe-ctrent                             |                   | 1300                                    | 2004g-2.2.3             |       | Dase       | 510 K |
| php-ct1                                 |                   | 1386                                    | 5.1.6-59.81             | .5_8  | base       | 2.1 M |
| php-common                              |                   | 1386                                    | 5.1.6-39.et             | .5_8  | base       | 154 K |
| php-pdo                                 |                   | 1386                                    | 5.1.6-39.el             | .5_8  | base       | 66 K  |
|                                         |                   |                                         |                         |       |            |       |
| Transaction Su                          | mmary             |                                         |                         |       |            |       |
|                                         |                   |                                         |                         |       |            |       |
| Install                                 | 8 Package(s)      |                                         |                         |       |            |       |
| Upgrade                                 | 0 Package(s)      |                                         |                         |       |            |       |
|                                         |                   |                                         |                         |       |            |       |
| Total download                          | size: 6.2 M       |                                         |                         |       |            |       |
| Is this ok [y/                          | N]:               |                                         |                         |       |            |       |

Después de ver que la instalación se ha realizado correctamente hemos de levantar el servidor apache como lo hacemos normalmente.

#### [root@server postfix]# service httpd start Iniciando httpd: \_\_\_\_\_[ OK ]

Abrimos un navegador y nos dirigimos a la siguiente URL.

#### http://172.16.183.100/mailadmin/setup.php

| 00                                                                                                    | Postfix Admin - 172.16.183.100                             |
|----------------------------------------------------------------------------------------------------|------------------------------------------------------------|
| Image: A state of the state of the state |                                                            |
| ee 🛄 🛄                                                                                                    | spile" the loss that there have them denote manifest of    |
|                                                                                                    | Postfix Admin - 172.16.183.100                             |
| 🐞 postfix.admi                                                                                                    | n                                                          |
| Postfix Admin Setup C                                                                                                    | hecker                                                     |
| Running software:                                                                                                    |                                                            |
| PHP version 5.1.6                                                                                                    |                                                            |
| Apache/2.2.3 (CentOS)                                                                                                    |                                                            |
| Checking for dependencies:                                                                                                    |                                                            |
| Magic Quotes: Disabled - OK                                                                                                    |                                                            |
| <ul> <li>Depends on: presence config.</li> </ul>                                                                                                    | inc.php - OK                                               |
| <ul> <li>Checking \$CONF['configured']</li> </ul>                                                                                                    | - ОК                                                       |
| <ul> <li>Depends on: MySQL 3.23, 4.0</li> </ul>                                                                                                    | - OK                                                       |
| <ul> <li>Depends on: MySQL 4.1 - OK</li> </ul>                                                                                                    | (change the database_type to 'mysqli' in config.inc.php!!) |
| <ul> <li>Testing database connection -</li> </ul>                                                                                                    | OK - mysql://postfixu:xxxxx@localhost/postfix              |
| <ul> <li>Depends on: session - OK</li> </ul>                                                                                                    |                                                            |
| Depends on: pcre - OK                                                                                                    |                                                            |
| <ul> <li>Depends on: multibyte string</li> </ul>                                                                                                    | - OK                                                       |
| Depends on: IMAP functions -                                                                                                    | ок                                                         |
| Everything seems fine attempting t                                                                                                    | o create/update database structure                         |
| Updating database:                                                                                                    |                                                            |
| - old version: 0; target version: 740                                                                                                    |                                                            |
| updating to version 1 (MySQL) do                                                                                                    | ne                                                         |
| updating to version 2 (MySQL) do                                                                                                    | ne                                                         |
| updating to version 3 (MySQL) do                                                                                                    | ne                                                         |
|                                                                                                    |                                                            |

Se puede ver como primero se verifica la configuración del sistema y posteriormente se procede a crear la estructura de las bases de datos. Al final podemos ver un formulario para generar el hash de la contraseña. Nuestra contraseña será "postfix" (sin comillas).

Nos indica que hemos de poner el nuevo hash en el archivo de configuración.

```
Everything seems fine... attempting to create/update database structure
Database is up to date
```

```
If you want to use the password you entered as setup password, edit config.inc.php and set

$CONF['setup_password'] = 'a3b930b7f5e5ff9d9b197db84fdfc273:80a7a24e6d53591c93e30a5a6548ff11726c3ddf';
```

Procedemos a copiar dicha linea en el fichero de configuración.

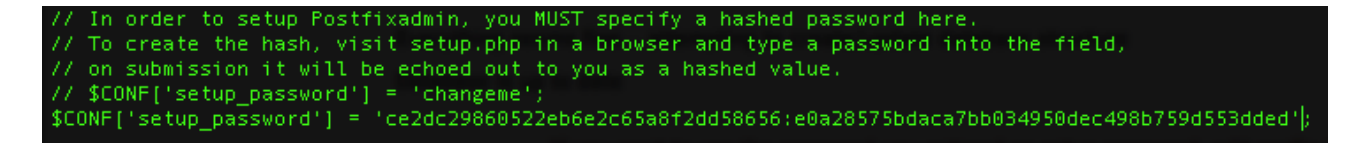

El siguiente paso será crear la cuenta de administrador para el sistema de administración de postfix, para ello se nos indica un formulario justo debajo de donde hemos podido ver el hash de la contraseña.

Se nos pide de nuevo la contraseña del setup que es la que hemos introducido anteriormente, una cuenta de correo, y finalmente una contraseña para la cuenta de administrador creada, nosotros vamos a poder aquí la misma contraseña que antes pero podría no ser la misma.

| Create superadmin account |                  |                |  |  |
|---------------------------|------------------|----------------|--|--|
| Setup password            | •••••            | Lost password? |  |  |
| Admin:                    | admin@efirel.com | Email address  |  |  |
| Password:                 | •••••            |                |  |  |
| Password (again):         | •••••            |                |  |  |
|                           | Add Admin        |                |  |  |

Podemos ver que la cuenta ha sido creada correctamente.

#### Admin has been added! (admin@efirel.com)

Ahora nos dirigiremos a la página de login y entraremos con la nueva cuenta creada.

http://172.16.183.100/mailadmin/

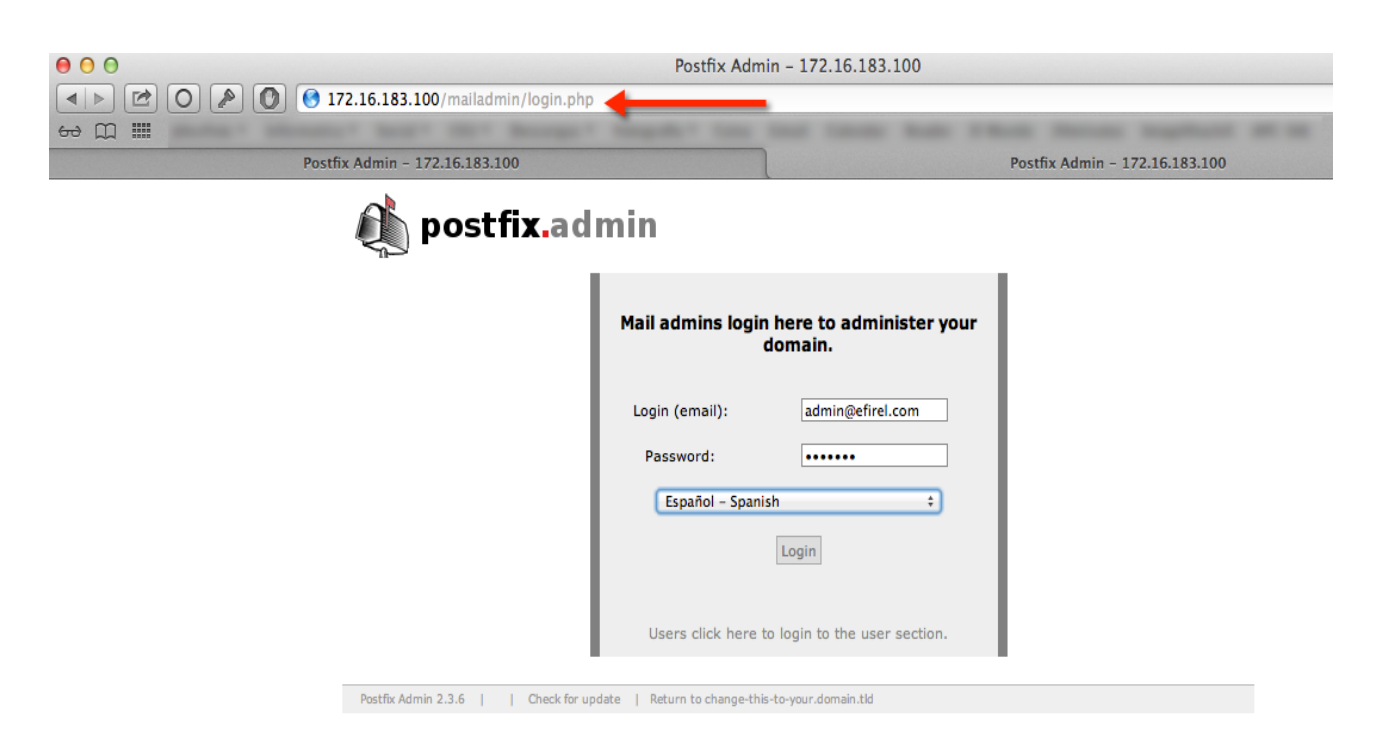

Ya estamos dentro del sistema de administración.

| 🍂 postfix                                                       | <b>ĸ.</b> admin                                                                                                   |                                                                                                    |                                                                                            |                                         | _          |
|-----------------------------------------------------------------|----------------------------------------------------------------------------------------------------|----------------------------------------------------------------------------------------------------|--------------------------------------------------------------------------------------------|-----------------------------------------|------------|
| Lista de administradores                                        | Lista de dominios                                                                                                 | Lista de direcciones virtuales                                                                                                    | Obtener Emails                                                                             | Enviar e-mail                           | Contraseña |
| Backup Ver Logs Salir<br>Re<br>Añ<br>Añ<br>En<br>Co<br>Ve<br>Sa | esumen List<br>ñadir alias Cre<br>ñadir buzón Cre<br>ñviar e-mail Env<br>ontraseña Car<br>er Logs Ver<br>alir Sal | ado de sus alias y buzones. Pur<br>ación de un nuevo alias para su<br>ación de un nuevo buzón para<br>viar un email a uno de los buzon<br>mbiar la contraseña para su cue<br>r Logs.<br>ir. | ede editarlos / bo<br>u dominio.<br>su dominio.<br>nes recientemente<br>enta de administra | rrarlos desde a<br>e creados.<br>ación. | quí.       |
| Postfix Admin 2.3.6   Auten                                     | nticado como admin@efire                                                                                          | I.com   Check for update   Retur                                                                                                    | n to change-this-to-y                                                                      | our.domain.tld                          |            |

## 7.4. Uso de Postfix admin

En este apartado vamos a empezar a usar la herramienta de administración de Postfix creando nuevos dominios virtuales y usuarios.

| Añ                                     | adir nuevo dominio |                                        |
|----------------------------------------|--------------------|----------------------------------------|
| Dominio:                               | efirel.com         | ]                                      |
| Descripción:                           | Dominio principal  | ]                                      |
| Alias:                                 | 10                 | ] -1 = deshabilitar   0 =<br>ilimitado |
| Buzones:                               | 10                 | -1 = deshabilitar   0 =<br>ilimitado   |
| Añadir alias por defecto:              |                    |                                        |
| El servidor de correo es backup<br>MX: |                    |                                        |
|                                        | Añadir dominio     |                                        |
|                                        |                    |                                        |

| admin@efirel.com + Ir |                   |       |         |           |                     |        |        |        |
|-----------------------|-------------------|-------|---------|-----------|---------------------|--------|--------|--------|
| Dominio               | Descripción       | Alias | Buzones | Backup MX | Última Modificación | Activo |        |        |
| efirel.com            | Dominio principal | 0/10  | 0/10    | NO        | 2013-05-06 22:05:02 | SI     | editar | borrar |

Ahora crearemos nuevas cuentas de correo para el dominio creado.

|                                       | Lista de direcciones virtuales |                           |  |  |
|---------------------------------------|--------------------------------|---------------------------|--|--|
| Crear un nuevo buzón para su dominio. |                                |                           |  |  |
| Usuario:                              | admin                          | @ efirel.com +            |  |  |
| Contraseña:                           | •••••                          | Contraseña para POP3/IMAP |  |  |
| Contraseña (repetir):                 |                                |                           |  |  |
| Nombre:                               | Administrador                  | bre completo              |  |  |
| Activo:                               |                                |                           |  |  |
| Crear buzón:                          | Añadir buzón                   | Pass: "admin"             |  |  |
|                                       | Añadir buzón                   | Pass. duilin              |  |  |

Lista de direcciones virtuales
| Lista de direcciones virtuales        |          |              |                           |  |  |  |
|---------------------------------------|----------|--------------|---------------------------|--|--|--|
| Crear un nuevo buzón para su dominio. |          |              |                           |  |  |  |
| Usuario:                              | juan     |              | @ efirel.com +            |  |  |  |
| Contraseña:                           | ••••     |              | Contraseña para POP3/IMAP |  |  |  |
| Contraseña (repetir):                 | ••••     |              |                           |  |  |  |
| Nombre:                               | Juan DYB |              | Vombre completo           |  |  |  |
| Activo:                               |          |              |                           |  |  |  |
| Crear buzón:                          |          |              |                           |  |  |  |
|                                       |          | Añadir buzón | Pass: "Juan"              |  |  |  |
|                                       |          |              |                           |  |  |  |

Ahora podemos observar la lista de buzones creados.

| Nombre        | Última modificación                 | Activo                                                                                          |                                                                                                    |                                                                                                    |
|---------------|-------------------------------------|-------------------------------------------------------------------------------------------------|----------------------------------------------------------------------------------------------------|----------------------------------------------------------------------------------------------------|
| Administrador | 2013-05-06 22:07:01                 | SI                                                                                              | editar                                                                                                    | borrar                                                                                                    |
|               | Nombre<br>Administrador<br>Juan DYB | Nombre Última modificación<br>Administrador 2013-05-06 22:07:01<br>Juan DYB 2013-05-06 22:09:10 | Nombre Última modificación Activo<br>Administrador 2013-05-06 22:07:01 SI<br>Juan DYB 2013-05-06 22:09:10 SI | Nombre Última modificación Activo<br>Administrador 2013-05-06 22:07:01 SI editar<br>Juan DYB 2013-05-06 22:09:10 SI editar |

Pasamos ahora al la creación de los alias. Crearemos uno para el buzón juan creado anteriormente.

| Crear un nuevo alias para el dominio. |                                                                                                    |  |  |  |
|---------------------------------------|----------------------------------------------------------------------------------------------------|--|--|--|
| Alias                                 | juandyb @ efirel.com \$                                                                                                   |  |  |  |
|                                       | juan@efirel.com                                                                                                    |  |  |  |
|                                       |                                                                                                    |  |  |  |
| Destino:                              |                                                                                                    |  |  |  |
|                                       |                                                                                                    |  |  |  |
|                                       |                                                                                                    |  |  |  |
| Activo:                               | <u>ح</u>                                                                                                    |  |  |  |
|                                       | Añadir alias                                                                                                    |  |  |  |
| Para                                  | Para crear un alias general use "*" como alias.<br>una redirección de dominio a dominio, use "*@domain.tld" como Destino. |  |  |  |
|                                       |                                                                                                    |  |  |  |

#### iEl alias ha sido añadido a la tabla de alias! (juandyb@efirel.com -> juan@efirel.com)

### Visualizamos finalmente los buzones y alias.

| :: Alias           |                 |                     |        |        |        |
|--------------------|-----------------|---------------------|--------|--------|--------|
| De                 | Destino         | Última modificación | Activo |        |        |
| juandyb@efirel.com | juan@efirel.com | 2013-05-06 22:11:15 | SI     | editar | borrar |
| " Ruzones          | Ar              | adir alias          |        |        |        |
| Buzones            |                 |                     |        |        |        |
| E-mail             | Nombre          | Última modificación | Activo |        |        |
| admin@efirel.com   | Administrador   | 2013-05-06 22:07:01 | SI     | editar | borrar |
| juan@efirel.com    | Juan DYB        | 2013-05-06 22:09:10 | SI     | editar | borrar |

Añadir buzón

# 7.5. Configuración de POSTFIX

Dado que ahora los nombres de usuario estarán almacenados en la base de datos hay que crear un usuario que llamaremos virtual que será el propietarios de todos los ficheros que pertenezcan a los usuarios de la base de datos.

```
[root@server juan]# useradd vmail -p vmail
```

El directorio HOME de este nuevo usuario será /home/vmail, y el UID del nuevo usuario es 505. Lo hemos obtenido de ver el fichero /etc/passwd. También lleva el mismo ID el grupo.

```
vmail:x:505:505::/home/vmail:/bin/bash
```

Ahora hemos de crear un nuevo fichero en el directorio de configuración de postfix para la gestión de los dominios virtuales, será el fichero /etc/postfix/mysql-domains.cf.

```
hosts = localhost
user = postfixu
password = postfix
dbname = postfix
table = domain
select_field = domain
where_field = domain
additional_conditions = and backupmx = '0' and active = '1'
```

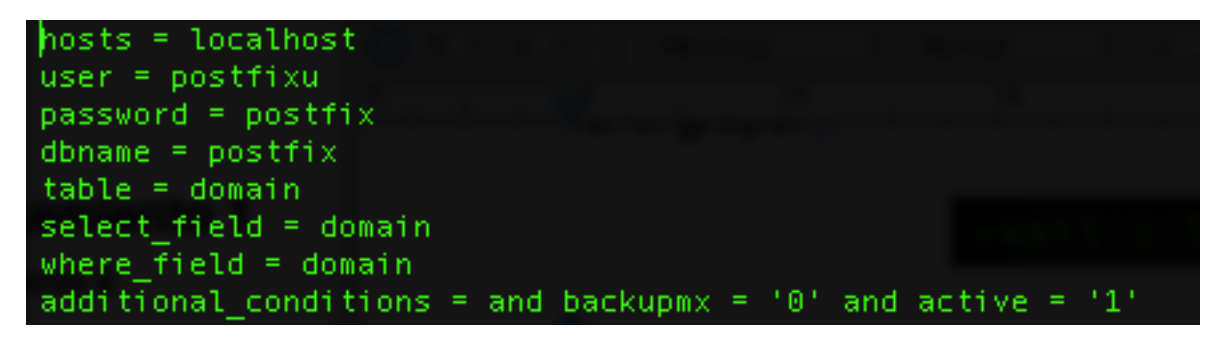

Procedemos ahora a probar la configuración con el siguiente comando. Se sustituye el dominio por el que corresponda. Este comando lo que hará es buscar en la base de datos el nombre de dominio que se especifique, la salida del comando debe ser el mismo dominio. Se puede ver el man de postmap y se observará que efectivamente con el parámetro -q se realiza la acción de buscar por una clave primaria, tal como se ha descrito.

postmap -q efirel.com mysql:/etc/postfix/mysql-domains.cf

[root@server postfix]# postmap -q efirel.com mysql:/etc/postfix/mysql-domains.cf efirel.com

Procedemos ahora a crear el fichero de configuración de los usuarios con el siguiente contenido. Lo pondremos en el siguiente directorio /etc/postfix/mysql-users.cf.

```
hosts = localhost
user = postfixu
password = postfix
dbname = postfix
table = mailbox
select_field = maildir
where_field = username
additional_conditions = and active = '1'
result_format = %sMaildir/
```

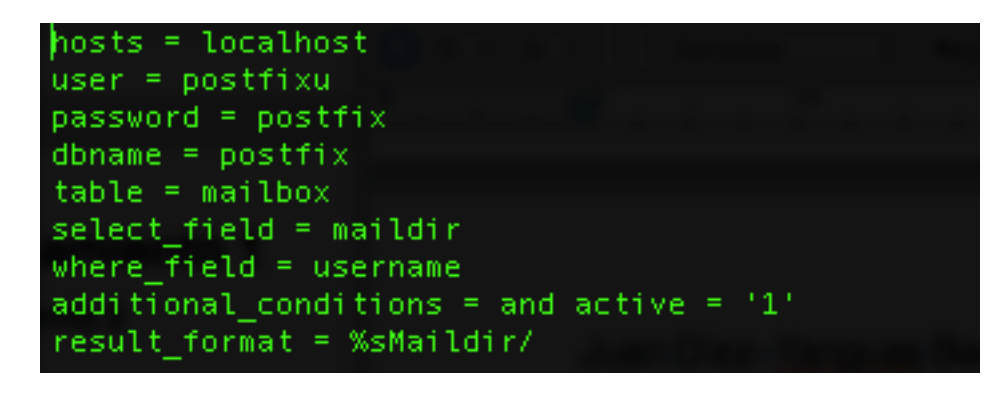

Hacemos de nuevo el test de la configuración con el siguiente comando. Se sustituye el email por el que corresponda. Como en el caso anterior el comando lo que hace es buscar en la base de datos por tanto la salida del comando debe ser el buzón de juan@efirel.com. Nos fijamos en que los datos que estamos consultando obviamente son los que hemos creado en el apartado anterior con postfix admin.

postmap -q juan@efirel.com mysql:/etc/postfix/mysql-users.cf

```
[root@server postfix]# postmap -q juan@efirel.com mysql:/etc/postfix/mysql-users.cf
efirel.com/juan@efirel.com/Maildir/
```

El %s en la configuración indica que la salida será del tipo dominio/ usuario@dominio/Maildir/. Si se indica con %u/Maildir se conseguirá que solo salga la parte del usuario de la dirección que será /dominio/usuario/Maildir/. Explico esto porque luego veremos en la configuración de dovecot que hemos de ser coherentes con lo que se haya configurado aquí.

Creamos ahora el fichero para la configuración de los alias en el siguiente directorio /etc/postfix/mysql-aliases.cf.

```
hosts = localhost
user = postfixu
password = postfix
dbname = postfix
table = alias
select_field = goto
where_field = address
additional conditions = and active = '1'
```

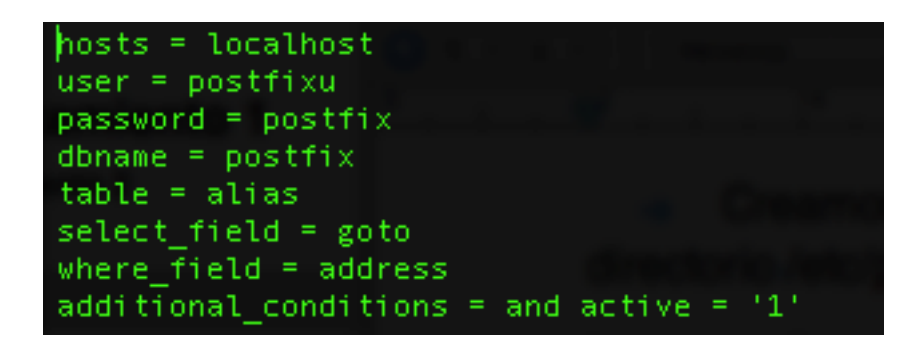

Testeamos la configuración con el siguiente comando. Se sustituye el alias por el que corresponda. En este caso la salida del comando debe ser el destino del alias.

```
postmap -q juandyb@efirel.com mysql:/etc/postfix/mysql-aliases.cf
```

```
[root@server postfix]# postmap -q juandyb@efirel.com mysql:/etc/postfix/mysql-aliases.cf
juan@efirel.com
```

Ahora pasamos a la configuración principal de postfix en donde indicaremos las ubicaciones de las configuraciones creadas y veremos como también se indica que todo lo referente a los usuarios virtuales de la base de datos se mapeará como el usuario que creamos anteriormente, y para ello nos apuntamos el UID del mismo, así como el home del mismo.

| #############Configuracion Base de Datos#################################### |
|------------------------------------------------------------------------------|
| <pre>virtual_mailbox_domains = mysql:/etc/postfix/mysql-domains.cf</pre>     |
| virtual_mailbox_maps = mysql:/etc/postfix/mysql-users.cf                     |
| virtual_alias_maps = mysql:/etc/postfix/mysql-aliases.cf                     |
| virtual_mailbox_base = /home/vmail                                           |
| virtual_uid_maps = static:505                                                |
| virtual_gid_maps = static:505                                                |

Lo siguiente que hay que hacer es cambiar el parámetro mydestination. Ahora ya no debe de aparecer el ajuste anterior \$mydomain. Ya que ahora los dominios están en la base de datos y si se introduce esto no se llegaría a producir la búsqueda en las tablas y daría un error al no encontrar los usuarios. Ajustaremos el parámetro de la siguiente manera.

```
mydestination = $myhostname, localhost.$mydomain, localhost
```

Puesto que los directorios de los buzones de los usuarios ahora vendrán de la base de datos podemos comentar su ubicación en la configuración de postfix. Se puede ver en la prueba que se ha hecho con el comando postmap para los usuarios virtuales.

#home\_mailbox = Maildir/

Ahora reiniciamos postfix para aplicar los cambios.

| [root@server postfix]# service postfix restart |   |      |   |
|------------------------------------------------|---|------|---|
| Apagando postfix:                              | [ | 0K – | ] |
| Iniciando postfix:                             | [ | 0K – | ] |

Ahora tenemos que probar que se puedan enviar correos, por ejemplo usando postfix admin.

|          | Enviar un e-mail.            |
|----------|------------------------------|
| De:      | admin@efirel.com             |
| Destino: | juan@efirel.com              |
| Asunto:  | Bienvenido                   |
|          | Hi,                          |
|          | Welcome to your new account. |
| Cuerpo:  |                              |
|          |                              |
|          |                              |
|          |                              |
|          | Enviar mensaje               |

#### iEmail enviado!

Hemos comprobado que en la cola de salida no está el email luego habrá sido enviado correctamente.

## 7.6. Configuración de Dovecot

En este apartado procederemos a configurar Dovecot para que esté integrado con la nueva configuración creada de buzones y direcciones de correo virtuales.

Lo que haremos será editar el fichero de configuración de dovecot en /etc/ dovecot.conf par añadir los parámetros de configuración.

En primer lugar se especifica la forma de buscar el nombre de usuario en la base de datos, con el ajuste indicado se indica que para buscar los nombres de usuario se hará en minúsculas.

```
# Username formatting before it's looked up from databases. You can use
# the standard variables here, eg. %Lu would lowercase the username, %n would
# drop away the domain if it was given, or "%n-AT-%d" would change the '@' into
# "-AT-". This translation is done after auth_username_translation changes.
auth_username_format = %Lu
```

En el siguiente paso ajustamos el fichero donde está la configuración de la base de datos y posteriormente indicamos los datos del usuario creado en el sistema para mantener la propiedad de lo que se cree con los nombres de usuario virtuales de la base de datos.

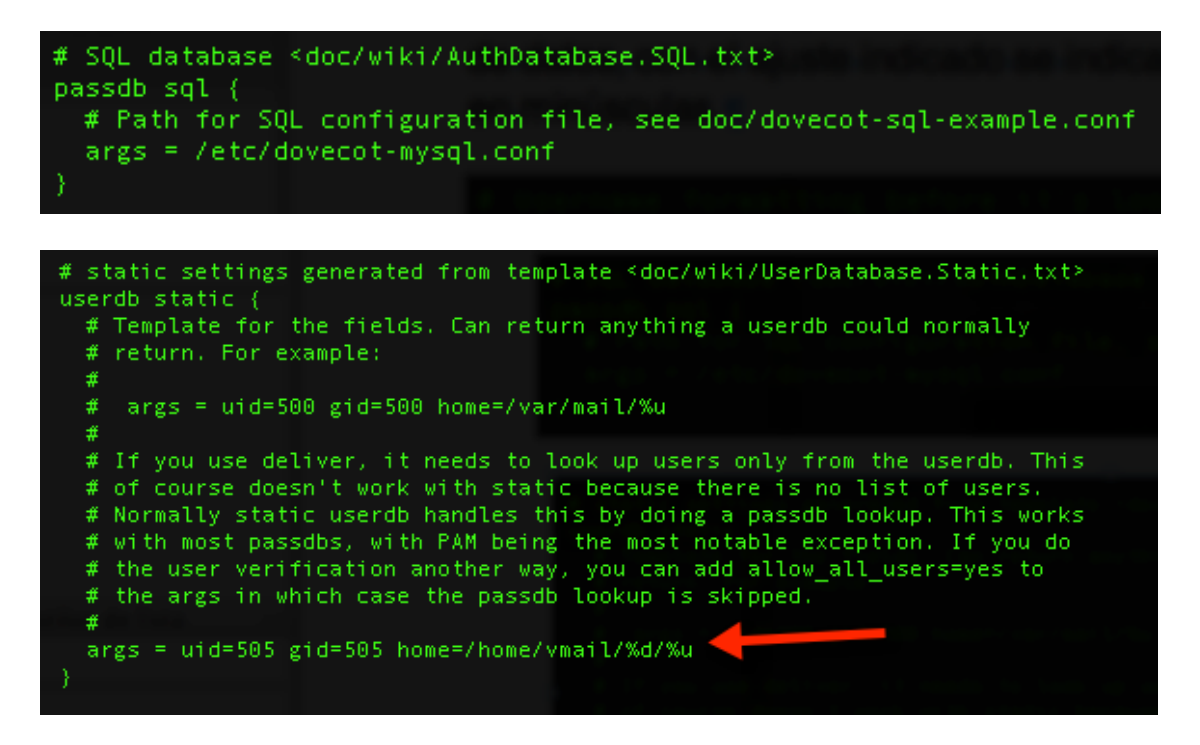

En la ubicación de los buzones %d significa el dominio y %u significa el usuario, hay que tener cuidado con estos parámetros ya que si ponemos %n indicamos solo la parte del usuario de la dirección y ahí no están los buzones, los buzones tienen el nombre completo que es usuario@dominio.

Así por ejemplo el buzón de juan@efirel.com está en /home/vmail/efirel.com/ juan@efirel.com/Maildir. Si pusiéramos %n estaríamos haciendo referencia a un buzón como el que sigue /home/vmail/efirel.com/juan/Maildir.

Con esto lo que se quiere indicar es que existen varias opciones, pero hay que ser coherente con la configuración de postfix y lo que venga de la base de datos con la ubicación que se configure de los buzones en dovecot porque sino dovecot estará accediendo a buzones incorrectos y por tanto parecerá como si no llegara el correo.

En la configuración de la ubicación de los buzones se ha de ser coherente con el parámetro de ubicación en la configuración de dovecot, ya que he observado en algunas pruebas que puede ser más prioritario que la opción de la base de datos, por tanto o se es coherente o se deja comentado. En la captura que pongo a continuación estaríamos siendo coherentes.

mail\_location = maildir:/home/vmail/%d/%u/Maildir

O se deja comentado.

```
#mail_location = maildir:/home/vmail/%d/%u/Maildir
```

Ahora si la distribución de CentOs usada es la 6 hay que instalar el soporte de MySQL para Dovecot y la configuración no será igual

```
yum install dovecot-mysql
auth_username_format = %Lu
passdb {
    driver = sql
    args = /etc/dovecot/dovecot-mysql.conf
}
userdb {
    driver = static
    args = uid=505 gid=505 home=/home/vmail/%d/%n
}
```

Ahora habrá que crear el fichero con el siguiente contenido, que serán a los que hemos hecho referencia en la configuración de dovecot. Dependiendo de la distribución de CentOs.

- CentOS 5: /etc/dovecot-mysql.conf
- CentOs 6: /etc/dovecot/dovecot-mysql.conf

Nosotros estamos trabajando con la distribución 5. Por tanto nos quedamos con la primera opción. Hay que tener cuidad con el formato de contraseña, hemos puesto CRYPY porque en la configuración de postfix admin indicamos que las contraseñas iban encriptadas y no en plano.

```
driver = mysql
connect = host=localhost dbname=postfix user=postfixu password=postfix
default_pass_scheme = CRYPT
password_query = SELECT password FROM mailbox WHERE username = '%u' AND
active = '1'
```

```
connect = host=localhost dbname=postfix user=postfixu password=postfix
default_pass_scheme = CRYPT
password_query = SELECT password FROM mailbox WHERE username = '%u' AND active = '1'
```

El siguiente paso será reiniciar el servicio de dovecot.

```
[root@server postfix]# service dovecot restart
Parando Dovecot Imap: [ OK ]
Iniciando Dovecot Imap: [ OK ]
```

Podemos probar a iniciar sesión con telnet, pero lo tendremos que hacer con openssl ya que no hemos permitido conexiones planas como ya indicamos en el apartado correspondiente.

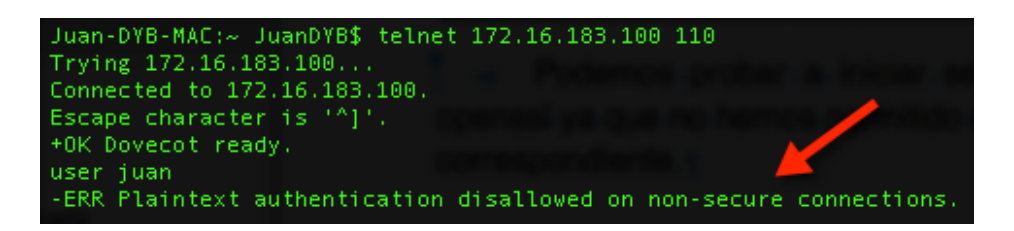

Probamos que se puede iniciar sesión correctamente, eso sí, hemos de probarlo con usuarios de la base de datos y no del sistema porque sino no estaremos comprobando si la configuración realmente funciona.

| Juan-DYB-MAC:∼ JuanDYB\$ openssl s client -connect 172.16.183.100:pop3s                                      |
|----------------------------------------------------------------------------------------------------|
| CONNECTED (0000003)                                                                                          |
| depth=0 /OU=IMAP_server/CN=imap.example.com/emailAddress=postmaster@example.com                              |
| verify error:num=18:self signed certificate                                                                  |
| verify return:1                                                                                              |
| depth=0 /OU=IMAP server/CN=imap.example.com/emailAddress=postmaster@example.com                              |
| verify return:1                                                                                              |
|                                                                                                    |
| Certificate chain                                                                                            |
| 0 s:/OU=IMAP server/CN=1map.example.com/emailAddress=postmaster@example.com                                  |
| 1:/UU=IMAP server/LN=1map.example.com/emailAddress=postmaster@example.com                                    |
|                                                                                                    |
| Berver Certificate                                                                                           |
|                                                                                                    |
| niicyietaaygawilaagisacainiiteuwunaadesqdsilaaydebuyaaniigii basbguu                                         |
| KAZTINANAINERENTÄINKAN HETÄÄVINÄN VUVI HELLIN VATHAVAINTERMININA 2000 AV                                     |
| VoXDTERMDUWN A2MDAy0VowWDEUMBIGA1UECXMLSUI BUCB7ZX12ZX17XGTAXB8WV                                            |
| BAMTEGLTYXAuZXhhbXBsZS51b20xJTA1Bgkabk169w0BC0EWFnBvc3RtYXN0ZXJA                                             |
| ZXhhbXBsZS51b20wgZ8wD0YjKoZ1hycNA0EBB0ADgY0AMIGJAoGBALZfwTg3sM9L                                             |
| MDToyONHNVSbLRvDnVx0biv1SGtVD1w8DH28FfSJmz4C8SeXtPQaVDlkTXo7IWaF                                             |
| LrzL4XhHADR6Oc0Ytf/oWooYLClAkoGE+SAeT2WsH51RgmK8HohcKE8nTzalyt7m                                             |
| 97MkfzfeUP3DD/YusW4h+SrpWphBWucnAgMBAAGjFTATMBEGCWCGSAGG+EIBAQQE                                             |
| AwIGQDANBgkqhkiG9w0BAQUFAA0BgQCbFcU7lbzVNpqeVGNcVfc1+LJlgqbaaudz                                             |
| ZFa8I6R2bgIWCHwn6tkYTYW+Vd9tCCXYrs3EWbCbXGxsfZNEWo8dXh4xCeAfhW1h                                             |
| iqKCYdU8V11uP034fttQ6hH95Q0KZzTEaar1mrrbsm7Bpf016SkD7yy2nD+WkKN7                                             |
| dh5P4hJdew==                                                                                                 |
| END CERTIFICATE                                                                                              |
| subject=/OU=IMAP_server/CN=imap.example.com/emailAddress=postmaster@example.com                              |
| issuer=/OU=IMAP server/CN=imap.example.com/emailAddress=postmaster@example.com                               |
|                                                                                                    |
| NO CLIENT CERTITICATE LA NAMES SENT                                                                          |
| <br>SSI handshaka has read 1154 hutes and uritten 378 hutes                                                  |
| See handshake has read 1154 bytes and written 526 bytes                                                      |
| New, TLSV1/SSLV3, Finher is DHE-RSA-AES256-SHA                                                               |
| Server public key is 1024 bit                                                                                |
| Secure Renegotiation IS supported                                                                            |
| Compression: NONE                                                                                            |
| Expansion: NONE                                                                                              |
| SSL-Session:                                                                                                 |
| Protocol : TLSv1                                                                                             |
| Cipher : DHE-RSA-AES256-SHA                                                                                  |
| Session-ID: 75F64675A21DB71AFFFEC8B51ED6BFD8CE151CD8EAE441C7AB2E8A5325668792                                 |
| Session-ID-ctx:                                                                                              |
| Master-Key: 66E223F2384A66E2A50780AF075A2DF0DFD4486670D2FE53C9AC6A03C483382A2F43C772C220EC57C866AFD8D13117DD |
| Key-Arg : None                                                                                               |
| Start Time: 1368350808                                                                                       |
| Timeout : 300 (sec)                                                                                          |
| Verity return code: 18 (Self signed certificate)                                                             |
|                                                                                                    |
| Yuk puyeeut reauy.                                                                                           |
|                                                                                                    |
| bass admin                                                                                                   |
| Parso domin                                                                                                  |
|                                                                                                    |
| +DK A messages:                                                                                              |
|                                                                                                    |

# 7.7. Configuración del cliente de correo

Ahora que ha cambiado la configuración de dovecot y postfix lógicamente también hemos de cambiar la configuración de SMTP, POP3 e IMAP en el cliente de correo.

| Descripció<br>Nombre del servid<br>Puer<br>Nombre de usuar<br>Método de identificació<br>Seguridad de la conexió | ón: <sin especificar=""><br/>or: 172.16.183.100<br/>to: 25<br/>rio: juan@efirel.com<br/>ón: Contraseña normal<br/>ón: STARTTLS</sin> |                        |     |
|----------------------------------------------------------------------------------------------------|----------------------------------------------------------------------------------------------------|------------------------|-----|
| Tipo de servidor:                                                                                                | Servidor de correo POP                                                                                                    |                        |     |
| Nombre del servidor:                                                                                             | 172.16.183.100                                                                                                    | Puerto: 110 🖨 Predet.: | 110 |
| Nombre de usuario:                                                                                               | juan@efirel.com                                                                                                    |                        |     |
| Configuración de se                                                                                              | eguridad                                                                                                    |                        |     |
| Seguridad de la cone                                                                                             | xión: STARTTLS                                                                                                    | \$                     |     |
| Método de identificad                                                                                            | ión: Contraseña normal                                                                                                    | \$                     |     |
|                                                                                                    |                                                                                                    |                        |     |
| Tipo de servidor: S                                                                                              | ervidor de correo IMAP                                                                                                    |                        |     |
| Nombre del servidor:                                                                                             | 172.16.183.100                                                                                                    | Puerto: 143 🖨 Predet.: | 143 |
| Nombre de usuario: juan@efirel.com                                                                               |                                                                                                    |                        |     |
| Configuración de se                                                                                              | eguridad                                                                                                    |                        |     |
| Seguridad de la conexión: STARTTLS                                                                               |                                                                                                    | \$                     |     |
| Método de identificac                                                                                            | ión: Contraseña normal                                                                                                    | ÷                      |     |

# 8. RoundCube Webmail

Un servicio de Webmail es un cliente SMTP, POP3 o IMAP en la web, de manera que se puede enviar y recibir correos sin necesidad de disponer de un cliente como Outlook o Mozilla. En esta ocasión hemos elegido RoundCube Webmail. Lo podemos encontrar en la siguiente página.

http://roundcube.net

### 8.1. Descarga del paquete

Lo primero que tenemos que hacer es descargar el paquete, lo haremos desde el siguiente enlace con el comando wget. Lo descargaremos en /usr/share.

 $\frac{http://downloads.sourceforge.net/project/roundcubemail/roundcubemail/0.9.0/}{r o u n d c u b e m a i l - 0.9.0.t a r.gz?r = http%3A%2F%2Froundcube.net%2Fdownload&ts=1368367600&use_mirror=heanet}$ 

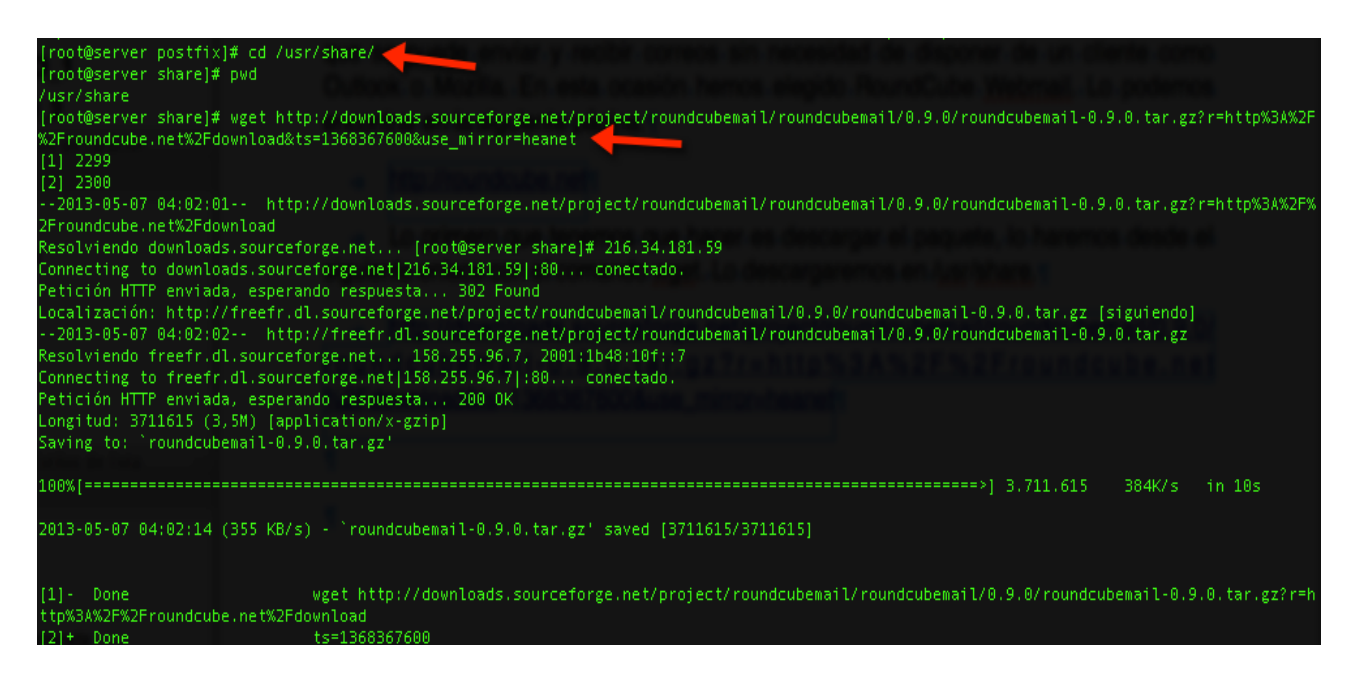

Ahora hemos de descomprimir el paquete descargado con el comando tar -xvzf.

[root@server share]# tar -xvzf roundcubemail-0.9.0.tar.gz roundcubemail-0.9.0/ roundcubemail-0.9.0/.htaccess roundcubemail-0.9.0/bin/ roundcubemail-0.9.0/CHANGELOG Renombramos el directorio eliminando el número de versión.

[root@server share]# mv roundcubemail-0.9.0 roundcubemail

## 8.2. Configuración de alias en apache

Ahora nos dirigiremos al directorio de configuración de apache para añadir un nuevo alias y permitir el acceso al directorio de instalación de roundcube.

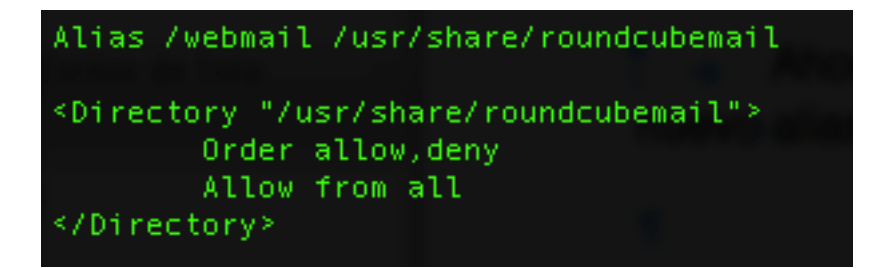

Lo que haremos será reiniciar el servidor web como lo hacemos habitualmente y nos dirigiremos al alias que acabamos de crear.

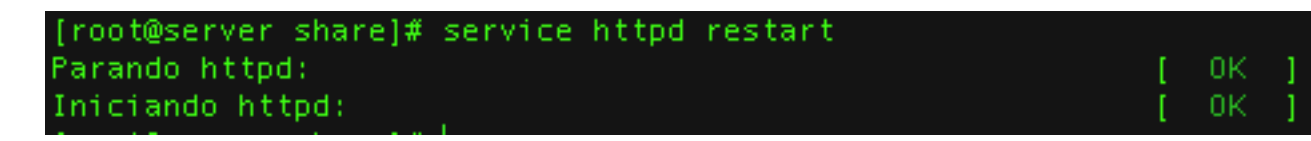

http://172.16.183.100/webmail/installer

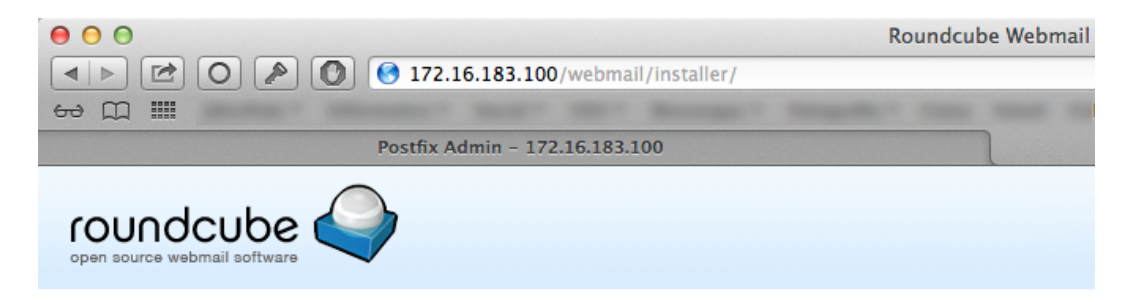

## Roundcube Webmail Installer

1. Check environment 2. Create config 3. Test config

#### **Checking PHP version**

Version: NOT OK (PHP Version 5.2.1 or greater is required 5.1.6 detected)

#### **Checking PHP extensions**

The following modules/extensions are required to run Roundcube:

PCRE: OK DOM: NOT OK (See <u>http://www.php.net/manual/en/book.dom.php</u>) Session: OK XML: OK JSON: NOT OK (See <u>http://www.php.net/manual/en/book.json.php</u>) PDO: OK

The next couple of extensions are optional and recommended to get the best performance:

FileInfo: NOT AVAILABLE (See http://www.php.net/manual/en/book.fileinfo.php) Libiconv: OK Multibyte: OK OpenSSL: OK Mcrypt: NOT AVAILABLE (See http://www.php.net/manual/en/book.mcrypt.php) Intl: NOT AVAILABLE (See http://www.php.net/manual/en/book.intl.php) Exif: OK

#### Checking available databases

Check which of the supported extensions are installed. At least one of them is required.

MySQL: NOT OK (PHP >= 5.3 required) PostgreSQL: NOT AVAILABLE (See <u>http://www.php.net/manual/en/book.pdo-pgsql.php</u>) SQLite: OK SQLite (v2): NOT AVAILABLE (See <u>http://www.php.net/manual/en/book.pdo-sqlite.php</u>) SQL Server (SQLSRV): NOT AVAILABLE (See <u>http://www.php.net/manual/en/book.pdo-sqlsrv.php</u>) SQL Server (DBLIB): NOT AVAILABLE (See <u>http://www.php.net/manual/en/book.pdo-dblib.php</u>)

#### Check for required 3rd party libs

This also checks if the include path is set correctly.

PEAR: OK Net\_SMTP: OK Se puede observar que se ha accedido correctamente al programa de instalación de roundcube. Nuestra tarea será ahora instalar todos los componentes que nos indica que nos faltan para poder llevar a cabo la instalación.

### 8.3. Instalación de componentes necesarios

Habilitamos los repositorios de epel en la configuración de yum, se encuentra en el directorio /etc/yum.repos/epel.repo. Se habilita poniendo a uno el valor enabled.

```
[root@server share]# vi /etc/yum.repos.d/epel.repo
[epel]
name=Extra Packages for Enterprise Linux 5 - $basearch
#baseurl=http://download.fedoraproject.org/pub/epel/5/$basearch
mirrorlist=http://mirrors.fedoraproject.org/mirrorlist?repo=epel-5&arch=$basearch
failovermethod=priority
enabled=1
gpgcheck=1
gpgkey=file:///etc/pki/rpm-gpg/RPM-GPG-KEY-EPEL
```

Lo que necesitamos es instalar la versión más actual de php. Lo que vamos a hacer es ver los paquetes de php que tenemos instalados con el comando siguiente.

yum list installed | grep php | cut -d' ' -f1

Posteriormente vemos si existen en su versión más nueva con el siguiente comando.

yum search php53 | cut -d' ' -f1 | grep php

Vemos que si que existen al menos los que tenemos instalados, el siguiente paso será quitar los antiguos para poner posteriormente los nuevos.

Es una buena idea para el servidor apache

```
[root@server share]# service httpd stop
Parando httpd: [ OK ]
[root@server share]# yum list installed | grep php | cut -d' ' -f1
php.i386
php-cli.i386
php-common.i386
php-imap.i386
php-mbstring.i386
php-mysql.i386
php-pdo.i386
```

| [root@server share]#  | yum search | php53   c | ut -d' ' | -f1   grep pł | hp |
|-----------------------|------------|-----------|----------|---------------|----|
| php53.i386            |            |           |          |               |    |
| php53-bcmath.i386     |            |           |          |               |    |
| php53-cli.i386        |            |           |          |               |    |
| php53-common.i386     |            |           |          |               |    |
| php53-dba.i386        |            |           |          |               |    |
| php53-devel.i386      |            |           |          |               |    |
| php53-enchant.i386    |            |           |          |               |    |
| php53-gd.i386         |            |           |          |               |    |
| php53-imap.i386       |            |           |          |               |    |
| php53-interbase.i386  |            |           |          |               |    |
| php53-intl.i386       |            |           |          |               |    |
| php53-ldap.i386       |            |           |          |               |    |
| php53-mapi.i386       |            |           |          |               |    |
| php53-mbstring.i386   |            |           |          |               |    |
| php53-mcrypt.i386     |            |           |          |               |    |
| php53-mssql.i386      |            |           |          |               |    |
| php53-mysql.i386      |            |           |          |               |    |
| php53-odbc.i386       |            |           |          |               |    |
| php53-odbc64.i386     |            |           |          |               |    |
| php53-pdo.i386        |            |           |          |               |    |
| php53-pgsql.i386      |            |           |          |               |    |
| php53-php-gettext.noa | arch       |           |          |               |    |
| php53-process.i386    |            |           |          |               |    |
| php53-pspell.i386     |            |           |          |               |    |
| php53-recode.i386     |            |           |          |               |    |
| php53-simplepie.noard | :h         |           |          |               |    |
| php53-snmp.i386       |            |           |          |               |    |
| php53-soap.i386       |            |           |          |               |    |
| php53-tidy.i386       |            |           |          |               |    |
| php53-xml.i386        |            |           |          |               |    |
| php53-xmlrpc.i386     |            |           |          |               |    |

Procedemos ahora a eliminar los paquetes antiguos.

yum remove php php-cli php-common php-imap php-mbstring php-mysql
php-pdo

| <pre>[root@server share]#<br/>Loaded plugins: downl<br/>Setting up Remove Pro<br/>Resolving Dependencie:<br/>&gt; Running transacti<br/>&gt; Package php-1386<br/>&gt; Package php-1387<br/>&gt; Package php-1387<br/>&gt; Package php-mbsq<br/>&gt; Package php-mbsq<br/>&gt; Package php-mbsq<br/>&gt; Package php-mbsq<br/>&gt; Package php-mbsq<br/>&gt; Package php-mbsq<br/>&gt; Package php-mbsq<br/>&gt; Package php-mbsq<br/>&gt; Pinished Dependen</pre> | <pre>yum remove php php-cli php-comm<br/>badonly, fastestmirror, security<br/>ress<br/>on check<br/>0:5.1.6-39.el5_8 set to be era:<br/>1386 0:5.1.6-39.el5_8 set to be<br/>1.1386 0:5.1.6-39.el5_8 set to b<br/>ring.1386 0:5.1.6-39.el5_8 set to b<br/>1.386 0:5.1.6-39.el5_8 set to b<br/>1386 0:5.1.6-39.el5_8 set to be<br/>ry Resolution</pre> | n php-imap php-mbstring php-mysql phj<br>/<br>erased<br>be erased<br>be erased<br>e erased<br>to be erased<br>e erased<br>erased             | o-pdo                                                                                   |                                                            |
|----------------------------------------------------------------------------------------------------|----------------------------------------------------------------------------------------------------|----------------------------------------------------------------------------------------------------|-----------------------------------------------------------------------------------------|------------------------------------------------------------|
|                                                                                                    |                                                                                                    |                                                                                                    |                                                                                         |                                                            |
| Package                                                                                                    | Arch                                                                                                    | Version                                                                                                    | Repository                                                                              | Size                                                       |
| Removing:<br>php<br>php-Cli<br>php-common<br>php-imap<br>php-mbstring<br>php-mysql<br>php-pysql<br>php-pdo                                                                                                    | 1386<br>1386<br>1386<br>1386<br>1386<br>1386<br>1386<br>1386                                                                                                    | 5.1.6-39.e15_8<br>5.1.6-39.e15_8<br>5.1.6-39.e15_8<br>5.1.6-39.e15_8<br>5.1.6-39.e15_8<br>5.1.6-39.e15_8<br>5.1.6-39.e15_8<br>5.1.6-39.e15_8 | installed<br>installed<br>installed<br>installed<br>installed<br>installed<br>installed | 5.9 M<br>5.2 M<br>393 k<br>96 k<br>1.6 M<br>175 k<br>100 k |
| Transaction Summary                                                                                                    |                                                                                                    |                                                                                                    |                                                                                         |                                                            |
| Remove 7 Packa;<br>Reinstall 0 Packa;<br>Downgrade 0 Packa;<br>Is this ok (y/N): y                                                                                                    | ge(s)<br>ge(s)<br>ge(s)                                                                                                    |                                                                                                    |                                                                                         |                                                            |

Instalaremos ahora los nuevos paquetes de php.

yum install php53 php53-cli php53-common php53-imap php53-mbstring php53-mysql php53-pdo

| [root@server share]# yum i     | nstall php53 php53-cli php53 | -common php53-imap php53-mbstring php53- | -mysql php53-pdo |       |  |  |  |
|--------------------------------|------------------------------|------------------------------------------|------------------|-------|--|--|--|
| Loaded plugins: downloadon     | ly, fastestmirror, security  |                                          |                  |       |  |  |  |
| Loading mirror speeds from     | cached hostfile              |                                          |                  |       |  |  |  |
| * base: ftp.cesca.cat          |                              |                                          |                  |       |  |  |  |
| * epel: mirror.nl.leaseweb.net |                              |                                          |                  |       |  |  |  |
| * extras: centos.mirror.f      | r.planethoster.net           |                                          |                  |       |  |  |  |
| * updates: centos.mirror.      | fr.planethoster.net          |                                          |                  |       |  |  |  |
| Setting up Install Process     |                              |                                          |                  |       |  |  |  |
| Resolving Dependencies         |                              |                                          |                  |       |  |  |  |
| > Running transaction ch       | eck                          |                                          |                  |       |  |  |  |
| > Package php53.i386 0:        | 5.3.3-13.el5 8 set to be upd | ated                                     |                  |       |  |  |  |
| > Package php53-cli.i38        | 5 0:5.3.3-13.el5 8 set to be | updated                                  |                  |       |  |  |  |
| > Package php53-common.        | i386 0:5.3.3-13.el5 8 set to | be updated                               |                  |       |  |  |  |
| > Package php53-imap.i3        | 36 0:5.3.3-13.el5 8 set to b | e updated                                |                  |       |  |  |  |
| > Package php53-mbstring       | g.i386 0:5.3.3-13.el5 8 set  | to be updated                            |                  |       |  |  |  |
| > Package php53-mysql.i        | 386 0:5.3.3-13.el5 8 set to  | be updated                               |                  |       |  |  |  |
| > Package php53-pdo.i38        | 5 0:5.3.3-13.el5 8 set to be | updated                                  |                  |       |  |  |  |
| > Finished Dependency Re:      | solution                     |                                          |                  |       |  |  |  |
|                                |                              |                                          |                  |       |  |  |  |
| Dependencies Resolved          |                              |                                          |                  |       |  |  |  |
|                                |                              |                                          |                  |       |  |  |  |
|                                |                              |                                          |                  |       |  |  |  |
| Package                        | Arch                         | Version                                  | Repository       | Size  |  |  |  |
| Installing:                    |                              |                                          |                  |       |  |  |  |
| php53                          | 1386                         | 5.3.3-13.el5 8                           | base             | 1.3 M |  |  |  |
| php53-cli                      | 1386                         | 5.3.3-13.e15 <sup>8</sup>                | base             | 2.5 M |  |  |  |
| php53-common                   | 1386                         | 5.3.3-13.e15 8                           | base             | 605 k |  |  |  |
| php53-imap                     | 1386                         | 5.3.3-13.e15 8                           | base             | 51 k  |  |  |  |
| php53-mbstring                 | 1386                         | 5.3.3-13.e15.8                           | hase             | 1.2 M |  |  |  |
| php53-mysal                    | 1386                         | 5.3.3-13.e15 8                           | base             | 88 k  |  |  |  |
| php53-pdo                      | 1386                         | 5.3.3-13.e15.8                           | base             | 67 k  |  |  |  |
| phpss pas                      | 1500                         | 51515 151615_0                           | Babe             |       |  |  |  |
| Transaction Summary            |                              |                                          |                  |       |  |  |  |
|                                |                              |                                          |                  |       |  |  |  |
| Install 7 Package(s)           |                              |                                          |                  |       |  |  |  |
| Upgrade 0 Package(s)           |                              |                                          |                  |       |  |  |  |
|                                |                              |                                          |                  |       |  |  |  |
| Total download size: 5.7 M     |                              |                                          |                  |       |  |  |  |
| To the old for Mile of         |                              |                                          |                  |       |  |  |  |

Iniciamos apache y si recargamos la página de instalación de Roundcube veremos como empiezan a desaparecer la mayor parte de los errores.

### [root@server share]# service httpd start Iniciando httpd: \_\_\_\_\_ [ OK ]

Seguimos instalando algunos de los paquetes restantes.

| <pre>[root@server share]# yum install<br/>Loaded plugins: downloadonly, fas<br/>Loading mirror speeds from cached<br/>* base: ftp.cesca.cat<br/>* appel: mirror.i3d pet</pre>                                                     | php53-mcrypt<br>stestmirror, security<br>i hostfile                                 | a di recorganica la página da les         | electro de Bacada de recent |       |
|----------------------------------------------------------------------------------------------------|-------------------------------------------------------------------------------------|-------------------------------------------|-----------------------------|-------|
| <pre>* epel: mirror.founet * extras: centos.mirror.fr.plane * updates: centos.mirror.fr.plan</pre>                                                                                                    | ethoster.net<br>nethoster.net                                                       |                                           |                             |       |
| Setting up Install Process<br>Resolving Dependencies<br>> Running transaction check                                                                                                    |                                                                                     |                                           |                             |       |
| <ul> <li>&gt; Package php53-mcrypt.1386 0:</li> <li>&gt; Processing Dependency: libmcr</li> <li>&gt; Running transaction check</li> <li>&gt; Package libmcrypt.1386 0:2.5</li> <li>&gt; Finished Dependency Resolution</li> </ul> | 5.3.3-1.el5 set to be u<br>ypt.so.4 for package: p<br>5.8-4.el5.centos set to<br>pn | updated<br>php53-mcrypt<br>be updated     |                             |       |
| Dependencies Resolved                                                                                                    |                                                                                     |                                           |                             |       |
| Package                                                                                                    | Arch                                                                                | Version                                   | Reposi tory                 | Size  |
| Installing:<br>php53-mcrypt<br>Installing for dependencies:                                                                                                    | 1386                                                                                | 5.3.3-1.el5                               | epel                        | 16 k  |
| libmcrypt                                                                                                    | 1386                                                                                | 2.5.8-4.el5.centos                        | extras                      | 116 k |
| Transaction Summary<br>Install 2 Package(s)                                                                                                    |                                                                                     |                                           |                             |       |
| Upgrade O Package(s)<br>Total download size: 132 k                                                                                                    |                                                                                     |                                           |                             |       |
| Is this ok [y/N]: y                                                                                                    |                                                                                     |                                           |                             |       |
| [root@server share]# yum install<br>Loaded plugins: downloadonly, fas                                                                                                    | php53-intl<br>stestmirror, security                                                 |                                           |                             |       |
| <pre>k = k = k = k = k = k = k = k = k = k =</pre>                                                                                                    | hostfile                                                                            |                                           |                             |       |
| <ul> <li>* extras: centos.mirror.fr.plane</li> <li>* updates: centos.mirror.fr.plane</li> <li>Setting up Install Process</li> </ul>                                                                                               | thoster.net<br>nethoster.net                                                        |                                           |                             |       |
| Resolving Dependencies<br>> Running transaction check                                                                                                    |                                                                                     |                                           |                             |       |
| > Package php53-intL.1386 0:5.<br>> Processing Dependency: libicu<br>> Processing Dependency: libicu                                                                                                    | 3.3-13.el5_8 set to be<br>ui18n.so.36 for package<br>uuc.so.36 for package: u       | updated<br>: php53-intl<br>php53-intl<br> |                             |       |
| > Processing Dependency: libicu<br>> Processing Dependency: libicu<br>> Running transaction check                                                                                                    | io.so.36 for package: p<br>10.so.36 for package: p                                  | php53-intl                                |                             |       |
| > Finished Dependency Resolutio                                                                                                    | in set to be apported                                                               |                                           |                             |       |
| Dependencies Resolved                                                                                                    |                                                                                     |                                           |                             |       |
| Package                                                                                                    | Arch                                                                                | Version                                   | Repository                  | Size  |
| Installing:<br>php53-intl                                                                                                    | 1386                                                                                | 5.3.3-13.el5_8                            | base                        | 74 k  |
| libicu                                                                                                    | 1386                                                                                | 3.6-5.16.1                                | base                        | 5.3 M |
| Transaction Summary                                                                                                    |                                                                                     |                                           |                             |       |
| Install 2 Package(s)<br>Upgrade 0 Package(s)                                                                                                    |                                                                                     |                                           |                             |       |
| Total download size: 5.3 M<br>Is this ok [y/N]: y                                                                                                    |                                                                                     |                                           |                             |       |

| [root@server share]# yum insta            | all php53-xml            |                  |            |       |  |  |
|-------------------------------------------|--------------------------|------------------|------------|-------|--|--|
| Loaded plugins: downloadonly,             | fastestmirror, security  |                  |            |       |  |  |
| oading mirror speeds from cached hostfile |                          |                  |            |       |  |  |
| * base: ftp.cesca.cat                     |                          |                  |            |       |  |  |
| <pre>* epel: mirrors.ircam.fr</pre>       |                          |                  |            |       |  |  |
| * extras: centos.mirror.fr.pl             |                          |                  |            |       |  |  |
| * updates: centos.mirror.fr.p             |                          |                  |            |       |  |  |
| Setting up Install Process                |                          |                  |            |       |  |  |
| Resolving Dependencies                    |                          |                  |            |       |  |  |
| > Running transaction check               |                          |                  |            |       |  |  |
| > Package php53-xml.i386 0:               | 5.3.3-13.el5 8 set to b  | e updated        |            |       |  |  |
| > Processing Dependency: lib              | bexslt.so.0 for package: | php53-xml        |            |       |  |  |
| > Processing Dependency: lib              | oxslt.so.1 for package:  | php53-xml        |            |       |  |  |
| > Running transaction check               |                          |                  |            |       |  |  |
| > Package libxslt.i386 0:1.               | 1.17-4.el5 8.3 set to b  | e updated        |            |       |  |  |
| > Finished Dependency Resolu              | ution                    |                  |            |       |  |  |
|                                           |                          |                  |            |       |  |  |
| Dependencies Resolved                     |                          |                  |            |       |  |  |
|                                           |                          |                  |            |       |  |  |
|                                           |                          |                  |            |       |  |  |
| Package                                   | Arch                     | Version          | Repository | Size  |  |  |
|                                           |                          |                  |            |       |  |  |
| Installing:                               |                          |                  |            |       |  |  |
| php53-xml                                 | i 386                    | 5.3.3-13.el5_8   | base       | 113 k |  |  |
| Installing for dependencies:              |                          |                  |            |       |  |  |
| libxslt                                   | i386                     | 1.1.17-4.el5_8.3 | base       | 420 k |  |  |
|                                           |                          |                  |            |       |  |  |
| Transaction Summary                       |                          |                  |            |       |  |  |
|                                           |                          |                  |            |       |  |  |
| Install 2 Package(s)                      |                          |                  |            |       |  |  |
| upgrade 0 Package(s)                      |                          |                  |            |       |  |  |
| Total download size: 524 k                |                          |                  |            |       |  |  |
| Te this ok [v/N]: v                       |                          |                  |            |       |  |  |
| IS CHIS OK [Y/N]: Y                       |                          |                  |            |       |  |  |

Finalmente habrá que editar el fichero /etc/php.ini para añadir una linea que indique la zona horaria.

date.timezone = "Europe/Madrid"

Después de todas las instalaciones y cambios realizados hemos de reiniciar el servidor apache. y posteriormente veremos que ya tenemos todas las verificaciones del instalador de roundcube pasadas.

## 8.4. Preparación de la Base de Datos

Para el funcionamiento de Round Cube es necesaria una base de datos que puede estar bajo diferentes motores. Si no se quiere instalar MySQL se podría hacer bajo SQLite, pero dado que ya lo hemos tenido que instalar en el apartado anterior ese será el que usemos.

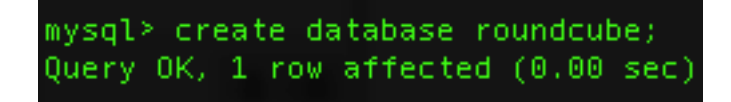

Una vez creada la base de datos podemos proceder con la instalación.

## 8.5. Configuración de RoundCube

Al darle al botón de next estaremos ante una pantalla con numerosas configuraciones, muchas de ellas serán de apariencia o sobre gustos, las que aquí resaltaremos serán las fundamentales para el funcionamiento en nuestro escenario.

| - Ceneral configuration                                                                                                    |
|----------------------------------------------------------------------------------------------------|
| General configuration                                                                                                    |
| Product_name<br>Roundcube Webmail<br>The name of your service (used to compose page titles)                                           |
| The name of your service (used to compose page titles)                                                                                |
| support_url                                                                                                    |
| http://efirel.com/                                                                                                    |
| Provide an URL where a user can get support for this Roundcube installation.<br>PLEASE DO NOT LINK TO THE ROUNDCUBE.NET WEBSITE HERE! |
| Enter an absolute URL (inculding http://) to a support page/form or a mailto: link.                                                   |
|                                                                                                    |
|                                                                                                    |
| Database setur                                                                                                    |
| Dalabase selup                                                                                                    |
| db_dsnw                                                                                                    |

| db_dsnw              |                                                                          |
|----------------------|--------------------------------------------------------------------------|
| Database settings fo | or read/write operations:                                                |
| MySQL 🗧 Databa       | se type                                                                  |
| localhost            | Database server (omit for sqlite)                                        |
| roundcube            | Database name (use absolute path and filename for sqlite)                |
| postfixu             | Database user name (needs write permissions)(omit for se Pass: "postfix" |
|                      | Database password (omit for sqlite)                                      |
|                      |                                                                          |

| IMAP Settings                                                                                  |
|------------------------------------------------------------------------------------------------|
| default_host                                                                                   |
| The IMAP host(s) chosen to perform the log-in                                                  |
| localhost                                                                                      |
| 🔘 add                                                                                          |
| Leave blank to show a textbox at login. To use SSL/IMAPS connection, type ssl://hostname       |
| default_port                                                                                   |
| 143                                                                                            |
| TCP port used for IMAP connections                                                             |
| username_domain                                                                                |
|                                                                                                |
| Automatically add this domain to user names for login                                          |
| Only for IMAP servers that require full e-mail addresses for login                             |
| auto_create_user                                                                               |
| ✓ Automatically create a new Roundcube user when log-in the first time                         |
| SMTD Sottings                                                                                  |
| SMIP Settings                                                                                  |
| smtp_server                                                                                    |
| tls://localhost                                                                                |
| Use this host for sending mails                                                                |
| To use SSL connection, set ssl://smtp.host.com. If left blank, the PHP mail() function is used |
| smtp_port                                                                                      |
| 25                                                                                             |
| SMTP port (default is 25; 465 for SSL; 587 for submission)                                     |
| smtp_user/smtp_pass                                                                            |
|                                                                                                |
| SMTP username and password (if required)                                                       |
| Use the current IMAP username and password for SMTP authentication                             |
| smtp_log                                                                                       |
| ✓ Log sent messages in {log_dir}/sendmail or to syslog.                                        |
|                                                                                                |

Es importante la configuración de SMTP, ya que en ella hemos de poner tls:// de otra manera no funcionará por la configuración segura que hemos hecho de nuestro servidor SMTP.

language \*

es\_ES The default locale setting. This also defines the language of the login screen. Leave it empty to auto-detect the user agent language. Enter a <u>RFC1766</u> formatted language name. Examples: en\_US, de\_DE, de\_CH, fr\_FR, pt\_BR

Al hacer click e siguiente se crearán dos ficheros de configuración que nos da la opción de bajarlos y situarlos el directorio de configuración de roundcube.

| Copy or download the following configurations and save them in two files (names above the text box) within the RCMAIL_CONFIG_DIR directory of your Roundcube installation.<br>Make sure that there are no characters outside the php ? brackets when saving the files.                                                                                                    |
|----------------------------------------------------------------------------------------------------|
| main.inc.php ( <u>download</u> )                                                                                                    |
| //                                                                                                    |
| // TMAP<br>//                                                                                                    |
| <pre>// The mail host chosen to perform the log-in. // Leave blank to show a textbox at login, give a list of hosts // to display a pulldown menu or set one host as string. // to use SSL/TLS connection, enter hostname with prefix ssl:// or tls:// // Supported replacement variables: // %n - hostname (\$_SERVER['SERVER_NAME']) // %t - hostname (\$_SERVER['SERVER_THTP_HOST'] without the first part) // %d - domain name after the '\$' from e-mail address provided at login screen // For example %n = mail.domain.tld, %t = domain.tld // WARNING: After hostname change update of mail_host column in users table is // required to match old user data records with the new host. \$rcmail_config['default_host'] = 'localhost'; </pre> |
| <pre>// TCP port used for IMAP connections \$rcmail_config['default_port'] = 143;</pre>                                                                                                    |
| <pre>// IMAP AUTH type (DIGEST-MD5, CRAM-MD5, LOGIN, PLAIN or null to use // best server supported one) \$rcmail_config['imap_auth_type'] = null;</pre>                                                                                                    |
| // If you know your imap's folder delimiter, you can specify it here.                                                                                                    |
| db.inc.php (download)                                                                                                    |
|                                                                                                    |

Nosotros los subiremos al servidor usando SFTP. El directorio de configuración será /usr/share/roundcubemail/config.

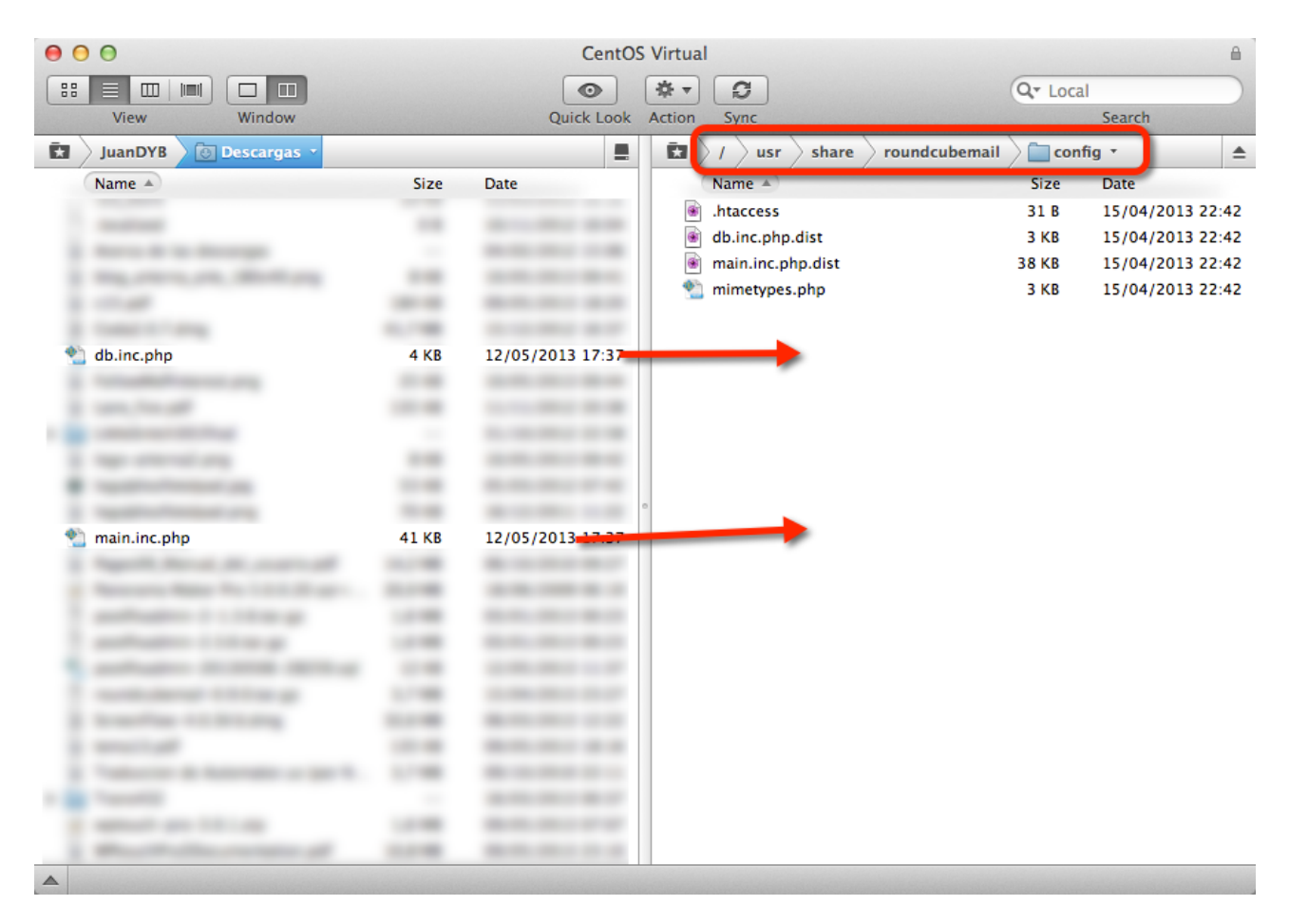

Al darle click en siguiente vemos que nos quedan algunos pasos por realizar.

Tenemos que dar permisos de escritura a los directorios /usr/share/roundcubemail/ temp/ y /usr/share/roundcubemail/logs/. Esto lo podemos llevar a cabo desde el mismo cliente SFTP.

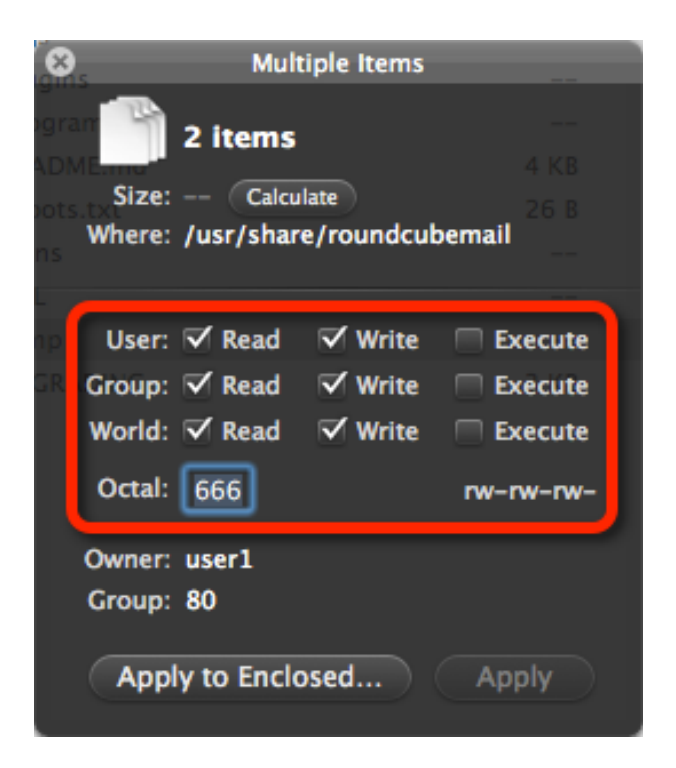

O también con el comando chmod 666 nombreFichero.

Ahora pasamos a crear el esquema de la base de datos con el botón que se proporciona para ello en la pantalla de configuración de Roundcube.

### Check config files

main.inc.php: OK db.inc.php: OK

#### Check if directories are writable

Roundcube may need to write/save files into these directories

temp/: OK logs/: OK

#### Check DB config

DSN (write): OK DB Schema: OK DB Write: OK DB Time: OK

Con esto la instalación quedaría completada.

## 8.6. Uso de RoundCube Mail

Una vez que la instalación ha sido completada podemos dirigirnos a la página principal e iniciamos sesión con una cuenta conocida.

#### http://172.16.183.100/webmail/

| roundcube         |                                     |
|-------------------|-------------------------------------|
| Nombre de usuario | juan@efirel.com                     |
|                   | Iniciar sesión                      |
| ş                 | Roundcube Webmail • Obtener soporte |

Al entrar si la configuración la hemos hecho correctamente debería observar los correos de la cuenta de correo con la que hemos iniciado sesión y poder enviar y recibir correos.

| \varTheta O O Roundcube Webmail :: Entrada 🕍                                                                                |                             |                                  |  |
|----------------------------------------------------------------------------------------------------|-----------------------------|----------------------------------|--|
| ▲ ▶ ♥ ○ ▶ ◎ ▲ 172.16.183.100/webmail/?_task=mail                                                                            |                             | C Lector                         |  |
| ен Д III<br>Талана страна страна страна страна страна страна страна страна страна страна страна страна страна страна страна | Daundauba Waharaila Fatarda |                                  |  |
| Acerca de Obtener soporte                                                                                                   | Koundcube webmail # Entrada | juan@efirel.com () Cerrar sesión |  |
|                                                                                                    |                             | Contactor 🏠 Configuración        |  |
|                                                                                                    | Coneo                       |                                  |  |
| Actualizar Redactar Responder a Reenviar Eliminar Marcar Más                                                                | Todos 💠                     | Q <del>.</del> (8)               |  |
| 🖸 Entrada 🕼 🗸 Asunto                                                                                                    | ★ Remitente                 | Fecha Tamaño 🅅 🕅                 |  |
| Enviados                                                                                                    | Juan DYB                    | 2013-05-12 16:02 724 В           |  |
| Prueba • Prueba                                                                                                    | Juan DYB                    | 2013-05-12 15:59 720 B           |  |
| • Fwd: Prueba                                                                                                    | Juan DYB                    | 2013-05-12 13:22 З КВ            |  |
| Prueba                                                                                                    | Juan DYB                    | 2013-05-12 13:11 742 B           |  |
| Prueba                                                                                                    | Juan DYB                    | 2013-05-12 12:59 713 B           |  |
| Prueba                                                                                                    | Juan DYB                    | 2013-05-12 12:03 714 B           |  |
| Prueba                                                                                                    | Juan DYB                    | 2013-05-12 12:02 758 B           |  |
| • prueba                                                                                                    | Juan DYB                    | 2013-05-12 11:44 723 B           |  |
|                                                                                                    |                             | _                                |  |
| Elija 🗢 Hilos 🗢 Mensajes 1 a 8 de 8                                                                                         |                             |                                  |  |
| T nrueha                                                                                                    |                             |                                  |  |
| Remitente Juan DYB 💒 Fecha 2013-05-12 10                                                                                    | 5:02                        |                                  |  |
|                                                                                                    |                             |                                  |  |
| probando starttis                                                                                                    |                             |                                  |  |
|                                                                                                    |                             |                                  |  |
|                                                                                                    |                             |                                  |  |
|                                                                                                    |                             |                                  |  |
|                                                                                                    |                             |                                  |  |
|                                                                                                    |                             |                                  |  |
|                                                                                                    |                             |                                  |  |
|                                                                                                    |                             |                                  |  |
|                                                                                                    |                             |                                  |  |
|                                                                                                    |                             |                                  |  |
|                                                                                                    |                             |                                  |  |
|                                                                                                    |                             |                                  |  |
|                                                                                                    |                             |                                  |  |
|                                                                                                    |                             |                                  |  |
|                                                                                                    |                             |                                  |  |
|                                                                                                    |                             |                                  |  |
| 🔅 -                                                                                                    |                             |                                  |  |
|                                                                                                    |                             |                                  |  |

La siguiente comprobación será si podemos enviar un correo nuevo, enviaremos uno a nosotros mismos. Tendremos que cambiar el DNS de la máquina virtual para que responda correctamente con la IP de efirel.com. Hemos dejado como secundario el DNS del entorno de VMWare para que también pueda llegar correctamente a Gmail.

| -                          | Remitente        | juan@efirel.com 🗘 🧪 Editar identidades                   | P                   |
|----------------------------|------------------|----------------------------------------------------------|---------------------|
|                            | Destinatario     | juan@efirel.com                                          |                     |
|                            | Cc               | jdiezfoto@gmail.com                                      |                     |
|                            |                  | Añadir Cco Añadir Responder a Añadir Seguir a            |                     |
|                            | Asunto           | Prueba Roundcube                                         |                     |
| B                          | ΙЩ∣≣≣            | 壹 ☰   Ξ Ξ 킅 碑 ¶ ¶ " 《   <u>A</u> • 麨 • Fuente • Tamaño • | Adjuntar un archivo |
| GR                         | o 🍏 🛃   😃 \Omega | 🦉 🗮 HTML 船 🤊 🕲                                           |                     |
| Prueba de <u>Roundcube</u> |                  |                                                          |                     |
|                            |                  |                                                          |                     |
|                            |                  |                                                          |                     |

### Se puede ver que ha llegado tanto a la cuenta remota como a la propia cuenta.

#### juan@efirel.com

Para: juan@efirel.com , Cc: jdiezfoto@gmail.com Prueba Roundcube 12 de mayo de 2013 18:11

Prueba de Roundcube

| <b>Q</b> ≁ | Asunto           | *       | Remitente       | Fecha     | Tamaño | 194 | Ø |
|------------|------------------|---------|-----------------|-----------|--------|-----|---|
|            | Prueba Roundcube | $\star$ | juan@efirel.com | Hoy 06:05 | 1 KB   |     |   |

# 8.7. Configuraciones adicionales de RoundCube

Una vez que hemos comprobado que funciona correctamente se pueden ver otras configuraciones en los fichero de configuración. Abriéndolos podemos ver que tiene alguna opción adicional a las de la pantalla de configuración que pueden ser útiles para hacer configuraciones más específicas de SMTP e IMAP u opciones de apariencia. Se puede especificar el mensaje de SMTP que será HELO o EHLO o también el tipo de autenticación si es con MD5 o contraseñas planas (que no es de importancia porque estamos trabajando con protocolos cifrados).

También es recomendable desactivar la instalación por seguridad en un entorno real ya que el público podría tener acceso a nuestra configuración y modificarla. Lo podemos hacer desde el fichero de configuración main.inc.php.

```
$rcmail_config['enable_installer'] = false;
```

Y si queremos más seguridad lo mejor puede ser borrar la carpeta entera del instalador.

[root@server share]# rm -rf /usr/share/roundcubemail/installer/

# 9. Configuración de AntiSpam y Antivirus

En este apartado veremos como configurar filtrado de contenido, antispam y antivirus para el servidor de correo. Hemos puesto todos ellos en el mismo apartado porque vamos a usar Amavisd-new, que es el filtro de contenido que ejecutará los análisis de spamassassin and clamav.

## 9.1. Instalación de los servicios

Lo primero que tendremos que hacer es instalar los servicios que hemos nombrado que vamos a usar. Para que los paquetes se encuentren es necesario que este activado el repositorio de Epel.

Esto instalará spamassassin, clamav, amavisd-new y las bases de datos de actualizaciones de clamav.

[root@server share]# yum install spamassassin clamav amavisd-new clamav-update

## 9.2. Configuración de amavisd-new

En el fichero de configuración /etc/amavisd/amavisd.conf seguiremos los pasos que indicamos a continuación.

```
$mydomain = 'efirel.com'; # a convenient default for other settings
# $myhostname = 'server.efirel.com'; # must be a fully-qualified domain name!
```

Comentaremos las opciones más relevantes de amavisd. Lo primer comentar que se puede desactivar la protección antispam o antivirus descomentando las lineas correspondientes en el fichero de configuración.

```
# To disable virus or spam checks, uncomment the following:
#
# @bypass_virus_checks_maps = (1); # controls running of anti-virus code
# @bypass_spam_checks_maps = (1); # controls running of anti-spam code
# $bypass_decode_parts = 1; # controls running of decoders & dearchivers
```

En la siguientes líneas no es necesario ningún cambio, simplemente vamos a explicar brevemente su propósito.

```
$max_servers = 2;  # num of pre-forked children (2..30 is common), -m
$daemon_user = "amavis";  # (no default; customary: vscan or amavis), -u
$daemon_group = "amavis";  # (no default; customary: vscan or amavis), -g
...
$inet_socket_port = 10024;  # listen on this local TCP port(s)
...
# $notify_method = 'smtp:[127.0.0.1]:10025';
# $forward_method = 'smtp:[127.0.0.1]:10025'; # set to undef with milter!
```

\$max\_servers: Indica el número de procesos concurrentes de Amavisd-new y tiene que coincidir con el número de ellos puestos en la configuración de postfix en el fichero / etc/postfix/master.cf, en la columna "maxproc" del servicio amavisfeed.

\$daemon\_user y \$daemon\_group han de coincidir con el usuario y grupo bajo el que se ejecute el proceso de Amavisd-new.

\$inet\_socket\_port define el puerto TCP por el que Amavisd-new aceptará las conexiones de postfix.

\$notify\_method y \$forward\_method indican la ruta en la que se reinyectan los correos a postfix después de haber pasado por Amavisd-new.

Las siguientes líneas ya hemos hablado de ellas y hay que editarlas pero añadimos además otros ajustes que podría interesar cambiarlos si se desea, son simplemente las rutas de los fichero de Amavisd-new.

| <pre>\$mydomain = 'efirel.com';</pre>                 | <pre># Edit: a convenient default for other settings</pre> |
|-------------------------------------------------------|------------------------------------------------------------|
| <pre>\$MYHOME = '/var/amavis';</pre>                  | # Uncomment: a convenient default for other settings, -H   |
| <pre>\$helpers_home = "\$MYHOME/var";</pre>           | # Uncomment: working directory for SpamAssassin, -S        |
| <pre>\$lock_file = "\$MYHOME/var/amavisd.lock";</pre> | # Uncomment, -L                                            |
| <pre>\$pid_file = "\$MYHOME/var/amavisd.pid";</pre>   | # Uncomment, -P                                            |
| <pre>\$myhostname = 'server.efirel.com';</pre>        | # Uncomment & Edit: must be a fully-qualified domain name! |

En lo referente a SpamAssassin hay también varias opciones que podemos ver. Resaltamos las que pudieran ser más útiles. No es necesario realizar cambios en la configuración, simplemente explicamos las opciones.

| <pre>\$sa_tag_level_deflt = 2.0;</pre>                   | <pre># add spam info headers if at, or above that level</pre> |
|----------------------------------------------------------|---------------------------------------------------------------|
| <pre>\$sa_tag2_level_deflt = 6.2;</pre>                  | <pre># add 'spam detected' headers at that level</pre>        |
| <pre>\$sa_kill_level_deflt = 6.9;</pre>                  | <pre># triggers spam evasive actions (e.g. blocks mail)</pre> |
| <pre>\$sa_dsn_cutoff_level = 10;</pre>                   | <pre># spam level beyond which a DSN is not sent</pre>        |
| # \$sa_quarantine_cutoff_level = 25;                     | <pre># spam level beyond which quarantine is off</pre>        |
| <pre>\$penpals_bonus_score = 8;</pre>                    | <pre># (no effect without a @storage_sql_dsn database)</pre>  |
| <pre>\$penpals_threshold_high = \$sa_kill_level_de</pre> | flt; # don't waste time on hi spam                            |
| <pre>\$sa_mail_body_size_limit = 400*1024;</pre>         | <pre># don't waste time on SA if mail is larger</pre>         |
| <pre>\$sa_local_tests_only = 0;</pre>                    | <pre># only tests which do not require internet access?</pre> |

\$sa\_tag\_level\_deflt: indica el nivel al que Amavisd-new escribirá información de spam en las cabeceras del correo como X-Spam-Flag, X-Spam-Score y X-Spam-Status. Si queremos que siempre aparezca una cabecera de información en los mensajes pondremos el valor -999

\$sa\_tag2\_level\_deflt: indica el nivel con el que el spam es etiquetado en el asunto de los correos

\$sa\_kill\_level\_deflt: indica el nivel en el que Amavisd-new bloqueará el mensaje y lo mantendrá en cuarentena. Esta característica es útil ya que SpamAssassin no lo hace por defecto

\$sa\_dsn\_cutoff\_level: Es el nivel en el que los envíos fallidos no son enviados al emisor del mensaje. Dado que la mayoría de las cuentas de correo de spam son falsas no tiene mucho sentido enviar notificaciones de fallo en respuesta a mensajes de spam.

\$sa\_quarantine\_cutoff\_level: Es el nivel al que el SPAM ni siquiera entra en la cuarentena. Por defecto está comentado, lo que indica que todo el SPAM se pone en cuarentena.

Lo siguiente que es posible configurar es el envío de notificaciones por email ante determinados eventos. En estas líneas se indican los remitentes.

| \$virus_admin                          | = | "virusalert\@\$mydomain";  | # | notifications | recip. |
|----------------------------------------|---|----------------------------|---|---------------|--------|
| <pre>\$mailfrom_notify_admin</pre>     | = | "virusalert\@\$mydomain";  | # | notifications | sender |
| <pre>\$mailfrom_notify_recip</pre>     | = | "virusalert\@\$mydomain";  | # | notifications | sender |
| <pre>\$mailfrom_notify_spamadmin</pre> | = | "spam.police\@\$mydomain"; | # | notifications | sender |

Finalmente en lo referente a la configuración del antivirus ClamAV revisar que el socket coincide con la configuración que hagamos en ClamAV.

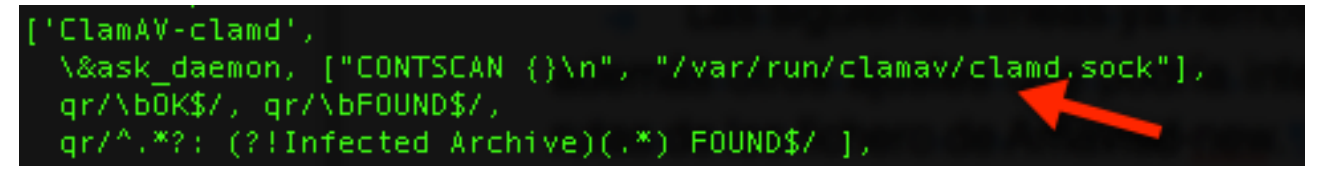

También puede aparecer el socket en /var/spool/amavisd/clamd.sock en algunas configuraciones, pero ha de estar igual configurado en ClamAV y también tener permisos ambos sistemas, tanto ClamAV como amavis.

# 9.3. Configuración de SpamAssassin

Hay que configurar también este servicio en su fichero de configuración para establecer los tipos de análisis que se llevan a cabo. El fichero de configuración lo vamos a encontrar en el directorio /etc/mail/spamassassin/local.cf.

| report_safe      | 1 |
|------------------|---|
| use_bayes        | 1 |
| bayes_auto_learn | 1 |
| skip_rbl_checks  | 0 |
| use_razor2       | 1 |
| use_dcc          | 1 |
| use_pyzor        | 1 |
|                  |   |

whitelist\_from \*@efirel.com

| required_hits 5<br>report_safe 1<br>rewrite_header Su | bject [SPAM] |
|-------------------------------------------------------|--------------|
| use bayes                                             | 1            |
| bayes_auto_learn                                      | 1            |
| skip_rbl_checks                                       | 0            |
| use_razor2                                            | 1            |
| use_dcc                                               | 1            |
| use_pyzor                                             | 1            |
| whitelist_from *@                                     | efirel.com   |

Aunque hayamos realizado estas configuraciones posiblemente debamos comentar la última linea si queremos que nos detecte pruebas de Spam.

## 9.4. Configuración de ClamAV

En este apartado configuraremos ClamAV para que se lleven a cabo actualizaciones automáticas de las definiciones de virus.

Podemos comprobar que el antivirus funciona con el comando para realizar análisis. El mensaje que aparece es por un problema en la hora del sistema no es de importancia y el sistema funciona correctamente.

Para actualizar las bases de datos se lanza el comando freshclam.

```
[root@server postfix]# freshclam
ClamAV update process started at Tue May 7 07:07:54 2013
```

Para que se lleven a cabo las actualizaciones automáticas lo haremos mediante un cron. Editaremos el fichero /etc/crontab.

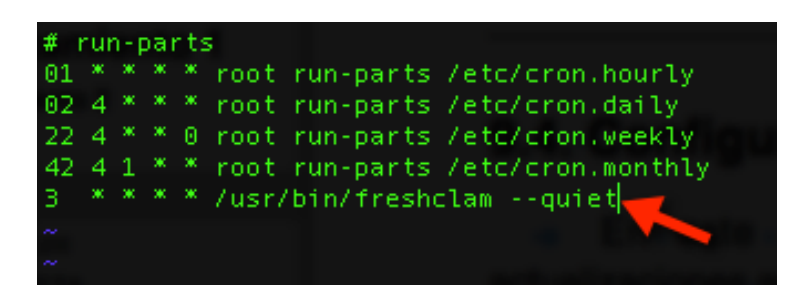

Posteriormente hemos de crear un cron diario para ClamAV. En el directorio /etc/ cron.daily/clamav-scan.

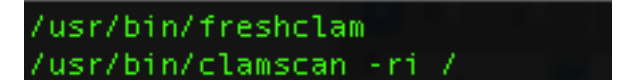

Ahora le damos permisos de ejecución al fichero creado.

[root@server postfix]# chmod +x /etc/cron.daily/clamav-scan

Es necesario también indicar que Amavisd-new se comunicará con él usando sockets locales de Unix en vez de sockets TCP. Para ello nos dirigimos a la configuración de ClamAV y editamos el fichero.

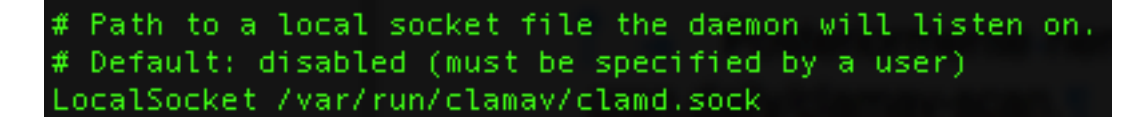

Y dejamos comentado el socket TCP

| # TCP port            | address. |
|-----------------------|----------|
| <pre># Default:</pre> | no       |
| #TCPSocket            | 3310     |
### 9.5. Configuración de los servicios en Postfix

Es necesario configurar los servicios instalados en Postfix para permitir que pasen por Amavisd-new para el filtrado y posteriormente sean reinyectados en postfix de nuevo.

Lo primero es configurar el servicio de Amavisd-new para aceptar correo desde postfix. El servicio soporta smtp y Imtp. Hemos elegido Imtp pero no hay una razón especial para elegir uno en vez de el otro, simplemente que aparece en los log como Imtp y los hace más fáciles de leer, se trata simplemente de la comunicación entre postfix y Amavisd-new.

En el fichero de configuración /etc/postfix/master.cf añadiremos un nuevo servicio llamado amavisfeed.

# \_\_\_\_\_ # service type private unpriv chroot wakeup maxproc command + args (never) (100) # (yes) (yes) (yes) amavisfeed unix 2 lmtp n -o lmtp\_data\_done\_timeout=1200 -o lmtp\_send\_xforward\_command=yes -o disable\_dns\_lookups=yes -o max\_use=20

Introducimos los ajustes al principio de la tabla que se indica con comentarios.

| #<br># service type<br>#<br>#                                                                   | private<br>(yes)                         | unpriv<br>(yes)                 | chroot<br>(yes)    | wakeup<br>(never) | maxproc<br>(100) | command | + args |
|-------------------------------------------------------------------------------------------------|------------------------------------------|---------------------------------|--------------------|-------------------|------------------|---------|--------|
| <pre>#amavisfeed unix     -o lmtp_data     -o lmtp_send     -o disable_d     -o max use=2</pre> | -<br>_done_t<br>_xforwa<br>ns_looku<br>0 | imeout=1<br>rd_comma<br>µps=yes | n<br>200<br>nd=yes | į                 | 2                | lmtp    |        |

El número 2 en la columna de maxproc ha de coincidir con el ajuste \$max\_servers en la configuración de amavisd.

En resumen, lo que se acaba de configurar es el filtro de contenido que hará que los correos pasen por amavis después de haber sido recibidos por Postfix. Los correos realmente no los analiza amavis sino que es un conector entre SpamAssassin, ClamAV y el propio postfix.

El siguiente paso ha de ser la definición de un servicio dedicado a reinyectar los correos en postfix para ello añadimos un servicio smtp escuchando en localhost

(127.0.0.1) en el puerto TCP 10025 (que es la opción por defecto que se puede ver en la configuración de amavisd en el fichero /etc/amavisd.conf). Lo añadimos también al fichero master.cf de postfix.

# \_\_\_\_\_ # service type private unpriv chroot wakeup maxproc command + args (yes) (yes) (yes) (never) (100) # ------127.0.0.1:10025 inet n n smtpd --o content\_filter= -o smtpd\_delay\_reject=no -o smtpd\_tls\_security\_level=none -o smtpd\_client\_restrictions=permit\_mynetworks,reject -o smtpd\_helo\_restrictions= -o smtpd\_sender\_restrictions= -o smtpd\_recipient\_restrictions=permit\_mynetworks,reject -o smtpd\_data\_restrictions=reject\_unauth\_pipelining -o smtpd\_end\_of\_data\_restrictions= -o smtpd\_restriction\_classes= -o mynetworks=127.0.0.0/8 -o smtpd\_error\_sleep\_time=0 -o smtpd\_soft\_error\_limit=1001 -o smtpd\_hard\_error\_limit=1000 -o smtpd\_client\_connection\_count\_limit=0 -o smtpd\_client\_connection\_rate\_limit=0 -o receive\_override\_options=no\_header\_body\_checks,no\_unknown\_recipient\_checks,no\_milters,no\_address\_mappings -o local\_header\_rewrite\_clients= -o smtpd\_milters= -o local\_recipient\_maps= -o relay\_recipient\_maps=

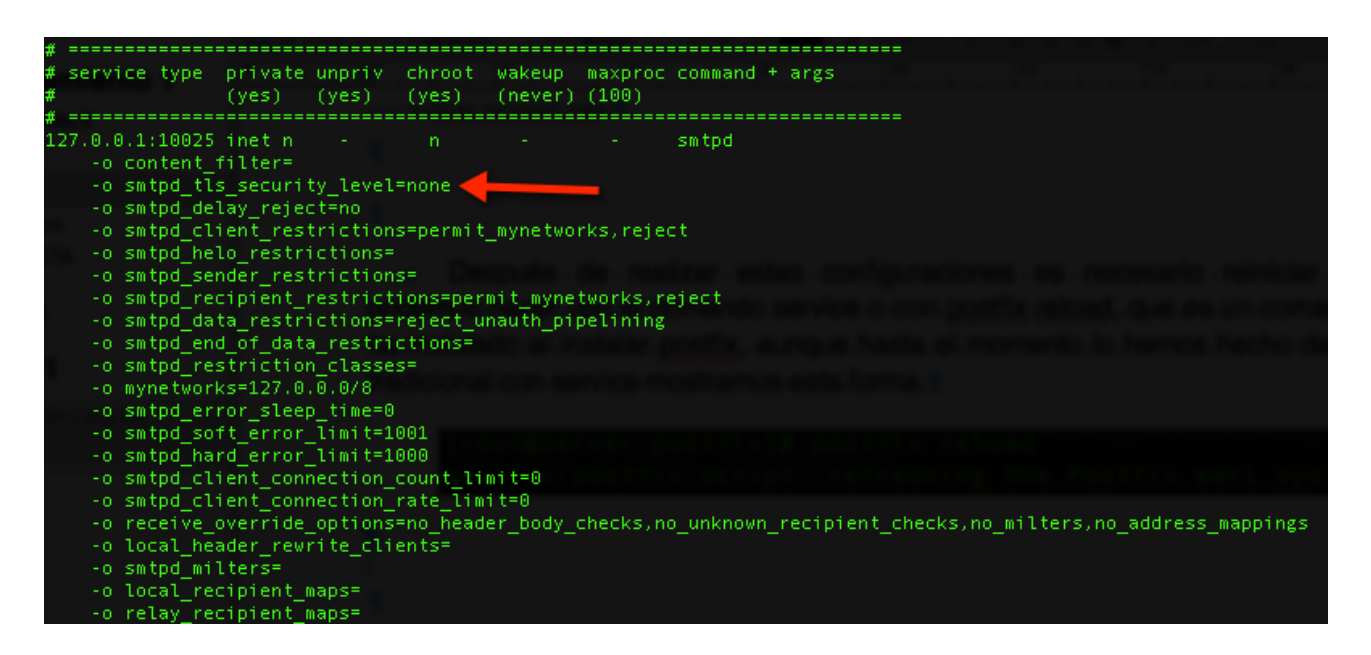

Es importante la configuración señalada -o smtpd\_tls\_security\_level=none, ya que si recordamos nuestro servidor smtp estaba configurado de manera segura y no permitía más que inicios de sesión por canales seguros. Por tanto ahora nuestro problema es que se ha de comportar así de cara a los clientes, pero sin embargo amavis no entregará los correos de esta manera, por tanto necesitamos que se comporte sin seguridad para recibir las inyecciones de amavis. Esto es lo que hace la directiva, sobreescribe el ajuste global de seguridad.

Lo que acabamos de configurar no deja de ser una nueva instancia de SMTP que estará escuchando para a recepción de los correos que han sido analizados por amavis, que una vez han terminado de ser analizados han de volver a la cola de postfix y amavis los entregará mediante este servicio a postfix.

Una vez que se han completado las configuraciones es necesario configurar en postfix el filtro de contenido que hemos definido en este apartado, al que llamamos amavisfeed. Lo haremos en el fichero de configuración principal /etc/postfix/main.cf. Esto definirá un filtro de contenido que está escuchando en la dirección y puerto indicado, y ese filtro precisamente se ha levantado con la configuración que se hizo en el fichero /etc/ postfix/master.cf.

#### content\_filter = amavisfeed:[127.0.0.1]:10024

Después de realizar estas configuraciones es necesario reiniciar postfix, lo podemos hacer con el comando service o con postfix reload, que es un comando que se ha instalado al instalar postfix, aunque hasta el momento lo hemos hecho de la manera tradicional con service mostramos esta forma.

# [root@server postfix]# postfix reload postfix/postfix-script: refreshing the Postfix mail system

### 9.6. Solución de problemas

En este apartado se van a reseñar los problemas que han ocurrido en la integración de todos los servicios y la manera que se ha encontrado de solucionar todos ellos.

El primer problema que nos encontramos fue el contar con un servidor SMTP seguro que solo admitía conexiones cifradas y con STARTTLS, y el problema como ya reseñamos era que amavis no entregaba de nuevo los correos a postfix con esa seguridad, por tanto cabían dos opciones, o bajar la seguridad del servidor de correo o la solución más efectiva, intentar que se comportase de manera diferente de cara al exterior que de cara a la entrega de correos desde amavis, que es la solución más efectiva.

Para realizar esto es necesario un parámetro más en la configuración del servicio de postfix que escucha los correos de amavis. Estamos hablando de esta línea en concreto.

-o smtpd\_tls\_security\_level=none

Otro problema que ha surgido ha sido un problema de permisos entre ClamAv y Amavis. Ambos servicios deben de interactuar entre ellos, de una determinada manera, y es que Amavis deja los archivos en un directorio temporal para que ClamAv los analice. Al ser Amavis el creador de estos archivos se estaban creando con la propiedad del usuario que ejecuta el demonio de amavis y es un problema porque tampoco tenía derechos de lectura para el público. Por tanto luego llega el demonio que ejecuta ClamAv y no puede leer dichos ficheros, y no se lleva a cabo ningún tipo de análisis antivirus.

El directorio en el que amavis trabaja lo podemos encontrar en la configuración del mismo entre las opciones que reseñamos. El directorio concreto es /var/spool/amavisd, y en concreto el acceso donde se produce el error es al subdirectorio tmp (/var/spool/amavisd/tmp/).

| [root@serve<br>/var/spool/<br>[root@serve | era<br>ama<br>era | amavisd)<br>avisd<br>amavisd) | ]# pwd<br>]# ls - <sup>-</sup> | La   |     |     |       |               |
|-------------------------------------------|-------------------|-------------------------------|--------------------------------|------|-----|-----|-------|---------------|
| drwxr-xr-x                                | 7                 | amavis                        | amavis                         | 4096 | mav | 7   | 15:19 |               |
| drwxr-xr-x                                | 11                | root                          | root                           | 4096 | mav | - 7 | 06:35 |               |
| srwxr-x                                   | 1                 | amavis                        | amavis                         | 0    | may | - 7 | 15:19 | amavisd.sock  |
| drwx                                      | 2                 | amavis                        | amavis                         | 4096 | may | 7   | 15:19 | db            |
| drwx                                      | 2                 | amavis                        | amavis                         | 4096 | sep | 25  | 2007  | quarantine    |
| drwxr-x                                   | 2                 | amavis                        | amavis                         | 4096 | may | 7   | 09:47 | razor         |
| drwx                                      | 2                 | amavis                        | amavis                         | 4096 | may | 7   | 08:49 | .spamassassin |
| drwxr-xr-x                                | -4                | amavis                        | amavis                         | 4096 | may | - 7 | 15:22 | tmp           |

Al mirar el log de mail situado en /var/log/maillog podíamos ver un error como el que sigue por este problema que estoy reseñando.

Aprovecho para comentar que no es nada aconsejable tocar este fichero de log para poner lineas en blanco o señalar algo o al menos mientras el servicio este en marcha porque con las pruebas lo hemos hecho y postfix ha dejado de escribir en el mismo hasta que no se ha reiniciado la máquina.

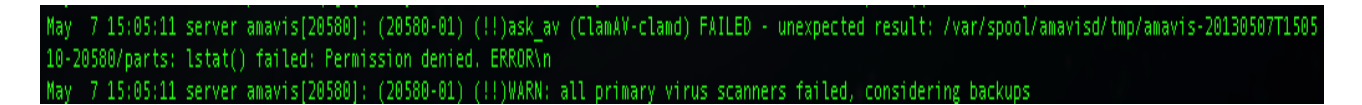

La solución a este problema ha pasado por varios pasos. En primer lugar se ha añadido el usuario bajo el que se ejecuta el demonio de ClamAV al grupo del usuario de Amavis.

Para ello lo que hemos de hacer es usar los comando de usuarios de linux o más simple aún, editar el fichero /etc/group. En él podemos añadir usuarios a un grupo, no lo hacemos en /etc/passwd porque no queremos exactamente cambiar el usuario de grupo sino añadirlo a un grupo más sin tocar el grupo principal. Para añadir un usuario a un grupo lo añadimos detrás de los dos puntos y si queremos añadir varios los separamos por comas.

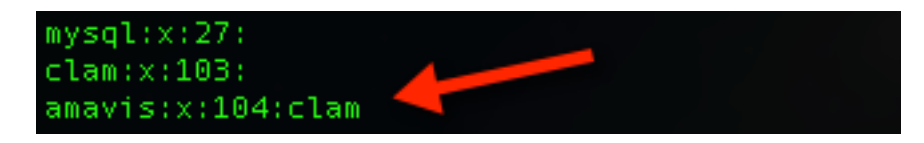

Después de realizar esto hay que activar un ajuste en ClamAv, nos dirigimos al fichero de configuración de ClamAv en /etc/clamd.conf y activamos la siguiente opción.

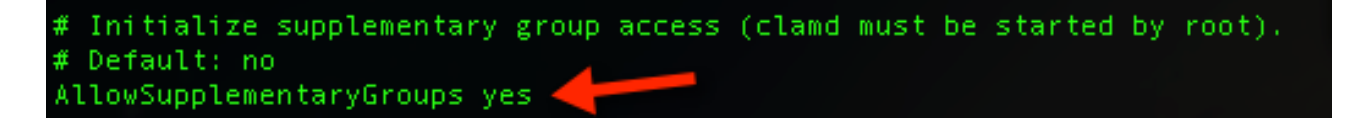

Después de activar estas dos opciones seguía fallando y viendo los permisos del directorio /var/spool/amavisd y el propio subdirectorio tmp vimos que tenían derechos de

lectura para el grupo pero no de ejecución que son los permisos que se necesitan para bajar a través del árbol de directorios, y el demonio de ClamAv necesitará bajar a los mismos, lo que hemos hecho para solucionar esto es modificar los permisos del directorio.

```
chmod 755 /var/spool/amavisd/
chmod 755 /var/spool/amavisd/tmp/
```

| /var/spool/amavisd            |        |     |     |       |               |  |  |
|-------------------------------|--------|-----|-----|-------|---------------|--|--|
| [root@server amavisd]# ls -la |        |     |     |       |               |  |  |
| total 32                      |        |     |     |       |               |  |  |
| drwxr-xr-x 7 amavis amavi     | s 4096 | may | - 7 | 15:19 |               |  |  |
| drwxr-xr-x 11 root root       | 4096   | may | - 7 | 06:35 |               |  |  |
| srwxr-x 1 amavis amavi        | s 0    | may | - 7 | 15:19 | amavisd.sock  |  |  |
| drwx 2 amavis amavi           | s 4096 | may | - 7 | 15:19 | db            |  |  |
| drwx 2 amavis amavi           | s 4096 | sep | 25  | 2007  | quarantine    |  |  |
| drwxr-x-//2 amavis amavi      | s 4096 | may | - 7 | 09:47 | .razor        |  |  |
| drwx 📕 2 amavis amavi         | s 4096 | may | 7   | 08:49 | .spamassassin |  |  |
| drwxr-xr-x 4 amavis amavi     | s 4096 | may | - 7 | 15:22 | tmp           |  |  |

Después de realizar todos los ajustes indicados se deben reiniciar los servicios implicados.

service postfix restart
service clamd restart
service amavisd restart

## 9.7. Testeando los servicios

Una vez que hemos completado las configuraciones es el momento de probar que los servicios configurados funcionan. Lo primero será iniciarlos.

| [root@server postfix]# service amavisd start<br>Iniciando amavisd: [ OK ]                                                                         |                                   |
|----------------------------------------------------------------------------------------------------|-----------------------------------|
| [root@server postfix]# service clamd start <table-cell-rows></table-cell-rows>                                                                    |                                   |
| Starting Clam AntiVirus Daemon: LibClamAV Warning: ************************************                                                           | CHECHECHECHECHECHECHECHECHECHECHE |
| LibClamAV warning: **** Please check the timestamp in the future: ****<br>LibClamAV Warning: *** Please check the timezone and clock settings *** |                                   |
| LibClamAV Warning: ************************************                                                                                           |                                   |
| [ 0K ]                                                                                                    |                                   |
|                                                                                                    |                                   |
| [root@server postfix]# service spamassassin start                                                                                                 |                                   |
| Iniciando spamd:                                                                                                    | [ OK ]                            |

Verificamos que responde la instancia de amavisd configurada en la configuración de postfix.

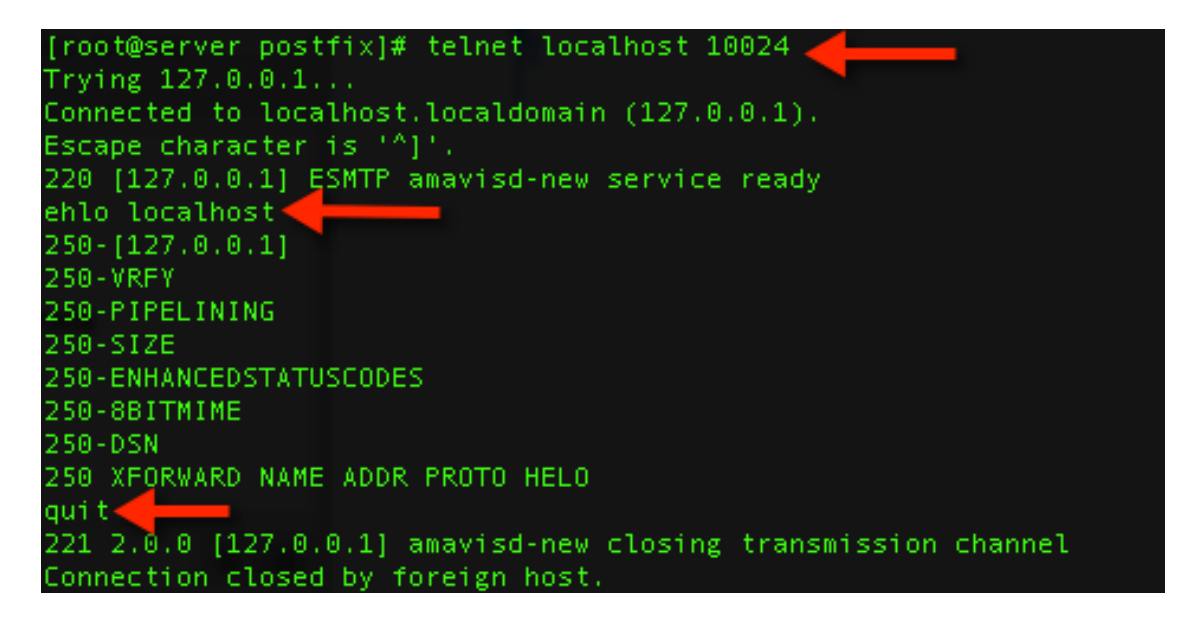

Ahora verificamos que postfix también escucha la dirección en la que indicamos que estaría escuchando para comunicarse con amavisd.

[root@server postfix]# telnet localhost 10025 Trying 127.0.0.1... Connected to localhost.localdomain (127.0.0.1). Escape character is '^]'. 220 server.efirel.com ESMTP Postfix ehlo localhost 250-server.efirel.com 250-PIPELINING 250-SIZE 10240000 250-ETRN 250-STARTTLS 250-ENHANCEDSTATUSCODES 250-8BITMIME 250 DSN qui t 221 2.0.0 Bye Connection closed by foreign host.

Ambas pruebas parecen ser correctas e indican que los servicios están levantados correctamente.

Finalmente otra manera de comprobar que todo funciona correctamente es mediante el envío de correos electrónicos y viendo las cabeceras de los mismos.

Probaremos primero el servicio de antispam poniendo un correo que cumpla con ciertos parámetros de spam. El que nos enviemos un correo a nosotros mismos y desde la misma red es posible que baje la puntuación de spam de SpamAssassin pero servirá de todas maneras y hemos deshabilitado la lista blanca de SpamAssasin que vimos en su configuración. Ruego se me disculpe por lo inapropiado del mensaje que se va a mostrar.

| -   | Remitente                                   | juan@efirel.com 🗧 🧨 Editar identidades                          |  |  |  |  |  |
|-----|---------------------------------------------|-----------------------------------------------------------------|--|--|--|--|--|
|     | Destinatario                                | juan@efirel.com                                                 |  |  |  |  |  |
|     |                                             | 🕒 Añadir Cc 🕕 Añadir Cco 🕕 Añadir Responder a 🕒 Añadir Seguir a |  |  |  |  |  |
|     | Asunto                                      | Buy Free VIAGRA                                                 |  |  |  |  |  |
|     |                                             |                                                                 |  |  |  |  |  |
| E   | 3 I U ≣≣                                    | ===   三 扫 註 評 評 11 ↔   <u>A</u> × 🕺 × Fuente → Tamaño →         |  |  |  |  |  |
|     | - 25 - 1 0 0                                |                                                                 |  |  |  |  |  |
| 9   | a di 🔣 🔣 🚺 🙃 🔽                              |                                                                 |  |  |  |  |  |
| Bu  | ıy free viagra, buy f                       | iree, viagra, free sex.                                         |  |  |  |  |  |
|     |                                             |                                                                 |  |  |  |  |  |
| Fr  | ee viagra pharmacy                          | viagra, pharmacy, preservative. Free Pharmacy.                  |  |  |  |  |  |
| ht  | tn://free_viagra_sa                         | amples com                                                      |  |  |  |  |  |
|     | tp.//nee vlagia sa                          | hipescon                                                        |  |  |  |  |  |
| ht  | http://www.viagra-free.com                  |                                                                 |  |  |  |  |  |
| I., |                                             |                                                                 |  |  |  |  |  |
| ht  | http://incrediblepizzaindy.com/free-viagra/ |                                                                 |  |  |  |  |  |
| Bu  | Buy Free viagra                             |                                                                 |  |  |  |  |  |
|     | ,                                           |                                                                 |  |  |  |  |  |
|     |                                             |                                                                 |  |  |  |  |  |

Observamos que el mensaje ha sido recibido correctamente y mostramos sus cabeceras.

| <b>₽</b> - | Asunto                                                                                                    | *             | Remitente                                 | Fecha     | Tamaño        | 194      | Ø |
|------------|----------------------------------------------------------------------------------------------------|---------------|-------------------------------------------|-----------|---------------|----------|---|
|            | Buy Free VIAGRA                                                                                                    | *             | juan@efirel.com                           | Hoy 17:49 | 2 KB          |          |   |
| *          | Buy Free VIAGRA                                                                                                    |               |                                           | [         | <b>\$ %</b> - | <b>→</b> | ₽ |
|            | Remittente       juan@efirel.com       Fecha       Hoy 17:49         Delivered-To: juan@efirel.com       Received: from localhost (server.efirel.com [127.0.0.1])       by server.efirel.com (Postfix) with ESMTP id 53041E811E         for        juan@efirel.com >; Tue, 7 May 2013 17:50:12 +0200 (CEST)         X-Virus-Scanned: amavisd-new at efirel.com         X-Spam-Score: 5.661         X-Spam-Score: 5.661         X-Spam-Level: *****         X-Spam-Status: No, score=5.661 tagged_above=2 required=6.31         tests=[ALL_TRUSTED=-1, DRUGS_ERECTILE=2.221, DRUG_ED_CAPS=1.         HTML_MESSAGE=0.001, NO_DNS_FOR_FROM=0.379, SUB_BUY=1.498,         TVD_RCVD_IP=0.054, TVD_RCVD_IP4=1.495, T_RP_MATCHES_RCVD=-         Received: from server.efirel.com [127.0.0.1])         by localhost (server.efirel.com [127.0.0.1])         with LMTP id S4vz4+5+Mx2r for <juan@efirel.com;< td=""></juan@efirel.com;<> | .023<br>0.01] | Distintas puntuaciones<br>varios aspectos | en        | •             |          |   |

Se puede observar como efectivamente la inclusión de ciertos términos y enlaces ha hecho que la puntuación aumente. Los niveles bajo los que se ejecutan determinadas acciones los vimos en la configuración de Amavis. Se observa también que se incluye la cabecera del análisis antivirus.

Otra prueba de mayor nivel que podemos hacer es siguiendo la cadena que proporciona la siguiente web <u>http://spamassassin.apache.org/gtube/</u>.

| - | Remitente                    | juan@efirel.com 🗘 🧨 Editar identidades                          |  |  |  |  |
|---|------------------------------|-----------------------------------------------------------------|--|--|--|--|
|   | Destinatario                 | juan@efirel.com                                                 |  |  |  |  |
|   |                              | 🕒 Añadir Cc 🌘 Añadir Cco 🕒 Añadir Responder a 🕒 Añadir Seguir a |  |  |  |  |
|   | Asunto                       | Spam prueba                                                     |  |  |  |  |
| B | I <u>U</u>  ≣≣<br>∞ ∰ ⊠  ≌ ∰ | ===   := := := := := ** ** ** ** ** * * ** * * *                |  |  |  |  |
|   |                              | PROTOTOLOGICAL CONTRACTOR CONTRACTOR CONTRACTOR                 |  |  |  |  |

XJS\*C4JDBQADN1.NSBN3\*2IDNEN\*GTUBE-STANDARD-ANTI-UBE-TEST-EMAIL\*C.34X

En este caso el correo ni siquiera llega, debido a su nivel ha sido descartado directamente, podemos ver el log en /var/log/maillog y veremos que se indica que ha sido descartado.

7:58:49 server amavis[21109]: (21109-03) Blocked SPAM, LOCAL [127.0.0.1] [127.0.0.1] <juan@efirel.com> -> <juan@efirel.com>, Message-ID: <eb78007fcdd4489c8cd33a117512207c@ef rel.com>, mail\_id: 5qD10n++Orhr, Hits: 1000.92, 1755 ms 17:58:49 server postfix/lmtp[30928]: 3CB3C1E8118: to=<juan@efirel.com>, relay=127.0.0.1[127.0.0.1]:10024, delay=1.8, delay=0.07/0.01/0.03/1.7, dsn=2.7.0, status=sent (254 2. discarded, id=21109-03 - SPAM)

En lo referente a la configuración del antivirus en la web de Eicar también hay patrones de ataque <u>http://www.eicar.org/86-0-Intended-use.html</u>.